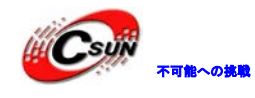

# CC2530 zigbee 開発キット

# 実験マニュアル

**株式会社日昇テクノロジー** <u>http://www.csun.co.jp</u> info@csun.co.jp 作成日:2014/05/29

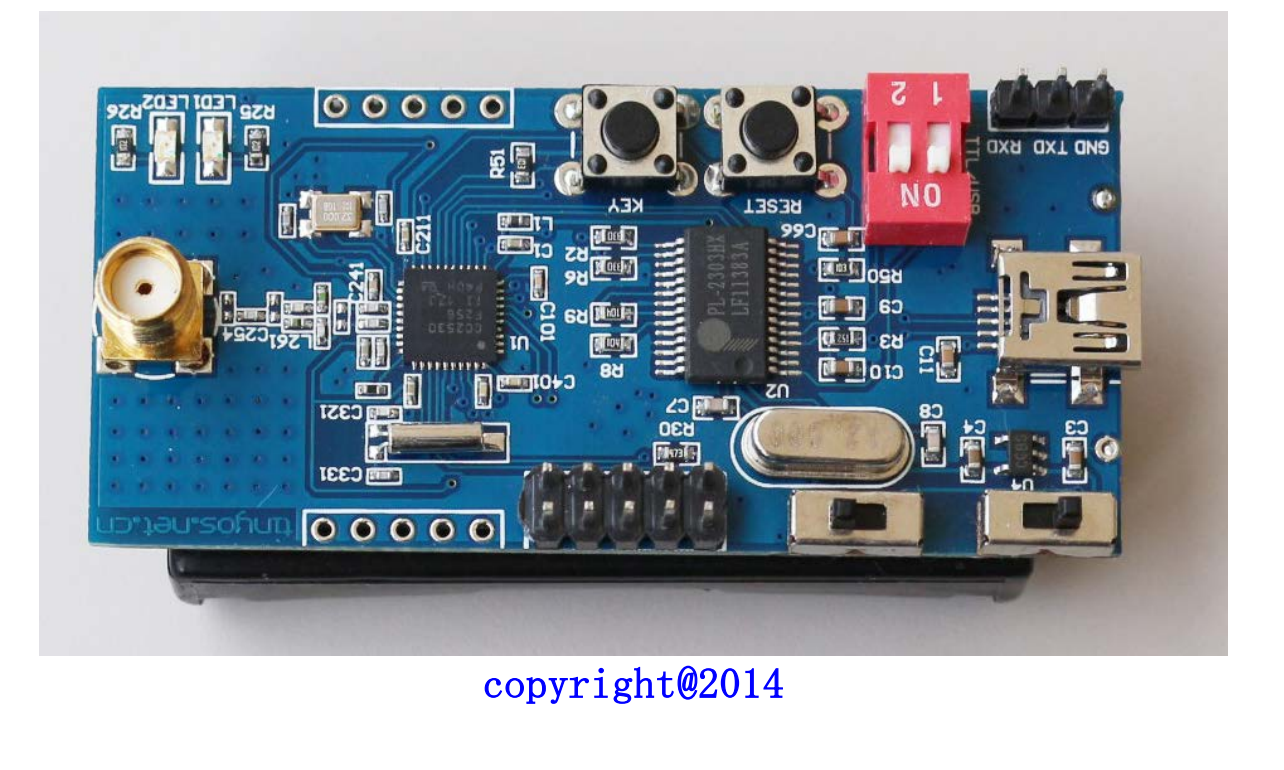

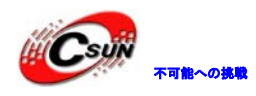

| NO | バージョン  | 修正内容 | 修正日       |
|----|--------|------|-----------|
| 1  | Ver1.0 | 新規作成 | 2014/5/29 |
|    |        |      |           |
|    |        |      |           |
|    |        |      |           |
|    |        |      |           |
|    |        |      |           |
|    |        |      |           |
|    |        |      |           |
|    |        |      |           |

## • 修正履歴

- ※ この文書の情報は、文書を改善するため、事前の通知なく変更されるこ とがあります。最新版は弊社ホームページからご参照ください。 「http://www.csun.co.jp」
- ※(株)日昇テクノロジーの書面による許可のない複製は、いかなる形態に おいても厳重に禁じられています。

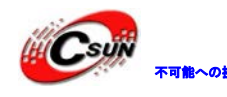

₩₩₩₩₩ 株式会社日昇テクノロジー

目 次

| 1 IO ポートで LED 自動点滅のコントロール | 6        |
|---------------------------|----------|
| 1.1 実験の目的                 | 6        |
| 1.2 実験の原理                 | 6        |
| 1.3 実験条件                  | 6        |
| 1.4 実験内容                  | 6        |
| 1.5 実験手順                  | 7        |
| 1.6 美駅現家                  |          |
| 2、キースキャン                  | 8        |
| 2.1 夫駅の日刊                 |          |
| 2.2 美駅の原理                 |          |
| 2.5 关款未干                  |          |
| 2.5 宝殿手順                  | 8        |
| 2.6 実験現象                  |          |
| 3、シリアルポート通信               |          |
| 3.1 実験の目的                 |          |
| 3.2 実験の原理                 |          |
| 3.3 実験条件                  |          |
| 3.4 実験内容                  |          |
| 3.5 実験手順                  |          |
| 3.6 実験現象                  | 14       |
| 4 タイマー実験                  | 16       |
| 4.1 実験の目的                 |          |
| 4.2 実験の原理                 |          |
| 4.3 実験条件                  |          |
| 4.4 美験内容                  |          |
| 4.5 美殿手順                  |          |
| 4.0 美駅現家                  |          |
| 3 剖込み実験                   |          |
| 5.1 关款の日内<br>5.2 実験の百冊    | 19<br>19 |
| 5.3 宝融各化                  |          |
| 5.4 実験内容                  | 22       |
| 5.5 実験手順                  |          |
| 5.6 実験現象                  |          |
| 6 1/3AVDD 実験              |          |
| 6.1 実験の目的                 | 25       |
| 6.2 実験の原理                 | 25       |
| 6.3 実験条件                  |          |
| 6.4 実験内容                  |          |
| 6.5 実験手順                  |          |
| 6.6 実験現象                  |          |
| 7 ボイントツーポイント通信            |          |
| 7.1 実験の目的                 |          |
| 1.2 実験の原埋                 |          |
| 7.3 天天余午                  |          |
| 1.4 夫戰鬥谷                  |          |

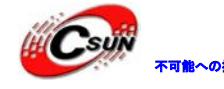

# \*\*\*\*\*\*\* 株式会社日昇テクノロジー

|   |     |                                   | _  |
|---|-----|-----------------------------------|----|
|   | 7.  | 4.1 シンプル・プロトコルスタックのディレクトリ         | 33 |
|   | 7.  | 4.2 CC2530 シンプル・プロトコルスタックの RF 初期化 | 34 |
|   | 7.  | 4.3 データ送信プロセス                     | 35 |
|   | 7.  | 4.4 データの受信プロセス                    | 36 |
|   | 7.  | 4.5 フローチャート                       | 37 |
|   | 7.  | 4.6 ソースコード                        | 37 |
|   | 7.5 | 実験手順4                             | 11 |
|   | 7.6 | 実験現象                              | 13 |
| 8 | Zig | Bee2007 プロトコルスタックでシリアル透過伝送の実現     | 15 |
|   | 8.1 |                                   | 15 |
|   | 8.2 | 実験の原理                             | 15 |
|   | 8.3 | 実験条件                              | 15 |
|   | 8.4 | 実験内容                              | 15 |
|   | 8.  | 4.1 プロトコルスタック内容とディレクトリ紹介          | 15 |
|   | 8.  | 4.2 重要な関数の紹介                      | 17 |
|   | 8.  | 4.3 フローチャート                       | 17 |
|   | 8.5 | 実験手順                              | 18 |
|   | 8.6 | 実験現象                              | 19 |
|   | -   |                                   |    |

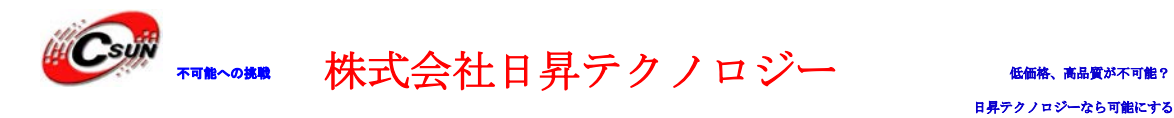

注意:

本モジュールは初めてプログラムをダウンロードする時、次の提示画面が表示されます。"OK" をクリックしてください。

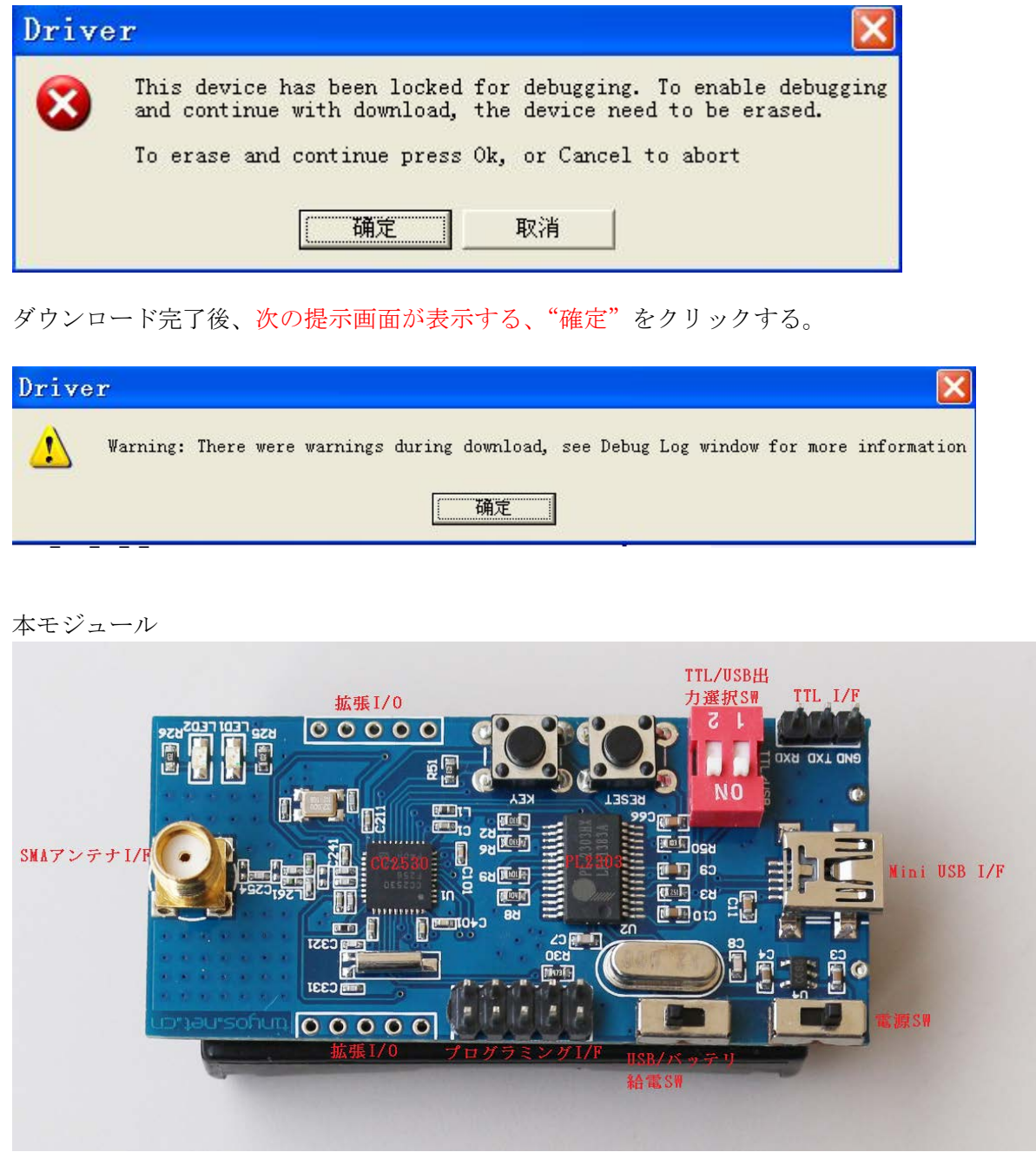

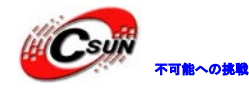

#### 1 IO ポートで LED 自動点滅のコントロール

#### 1.1 実験の目的

CC2530のデジタル IO ポートの設定と応用を把握する。

#### 1.2 実験の原理

主に I/O ポートからハイ・ローレベル出力して LED の点滅を制御する。利用する主なレジスタは P1、P1SEL、P1DIR です。その他の IO ポート関連のレジスタは cc2530 マニュアルをご参照下さい。

P1(0x90)\_ ポート1

| ビット     | 名前         | リセット   | 読み/書き    | 説明                                                                                |                     |
|---------|------------|--------|----------|-----------------------------------------------------------------------------------|---------------------|
| 7:0     | P1[7:0]    | 0xFF   | R/W      | ポート1、汎用IOポート、SFRビットから<br>を検索できる。この CPU 内部レジ<br>XDATA(0x7090)から読み取りできる、なお<br>できない。 | アドレス<br>スタは<br>書き込む |
| P1SEL(( | )xF4) _ ポー | -ト1機能過 | <b> </b> |                                                                                   |                     |
| ビット     | 名前         | リセッ    | ト 読み/書   | き 説明                                                                              |                     |
| 7:0     | SELP1[7:0  | 0x00 [ | R/W      | P1.7からP1.0の機能選択<br>0、汎用 IO<br>1:外部デバイス機能                                          |                     |
| P1DIR(( | )xFE)_ ポー  | ト1方向   |          |                                                                                   |                     |
| ビット     | 名前         | リセッ    | ト 読み/書   | き説明                                                                               |                     |
| 7:0     | DIRP1[7:0  | ] 0x00 | R/W      | P1.7からP1.0のI/0方向の選択<br>0:入力<br>1:出力                                               |                     |

#### 1.3 実験条件

CC2530 開発ボード\*1、ダウンローダー\*1、ケーブル\*1

#### 1.4 実験内容

I/0 ピンでLED1とLED2のサイクル点滅を制御する。

ソースコード void main(void)

{

//発振器は外部 32 MHz の水晶振動子に設定する。

SLEEPCMD&=  $^{\circ}0X04$ ;

CLKCONCMD = 0X10;

while(CLKCONSTA!=0X10);

SLEEPCMD = 0X04;

// P1.1 と P1.0 をデジタル I/0 ピンに初期化し、出力モードに設定。

P1SEL = 0x00;

P1DIR = 0x03;

while(1)

{

P1 = 0X01; //LED1 点灯, LED2 消灯 DelayXms(10);

P1 = 0X02; //LED1 消灯, LED2 点灯

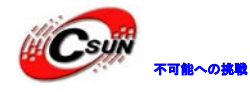

DelayXms(10);

} }

#### 1.5 実験手順

Example¥1\_light にあるプロジェクトファイルをオープン。インタフェースは図 1-1 のとおり、 をクリックしてプログラムをコンパイル、 たクリックしてリンク、最後に、 シン をクリックし開発ボードへダウンロードする。ボードでプログラムを実行し、実験現象を 観察する。

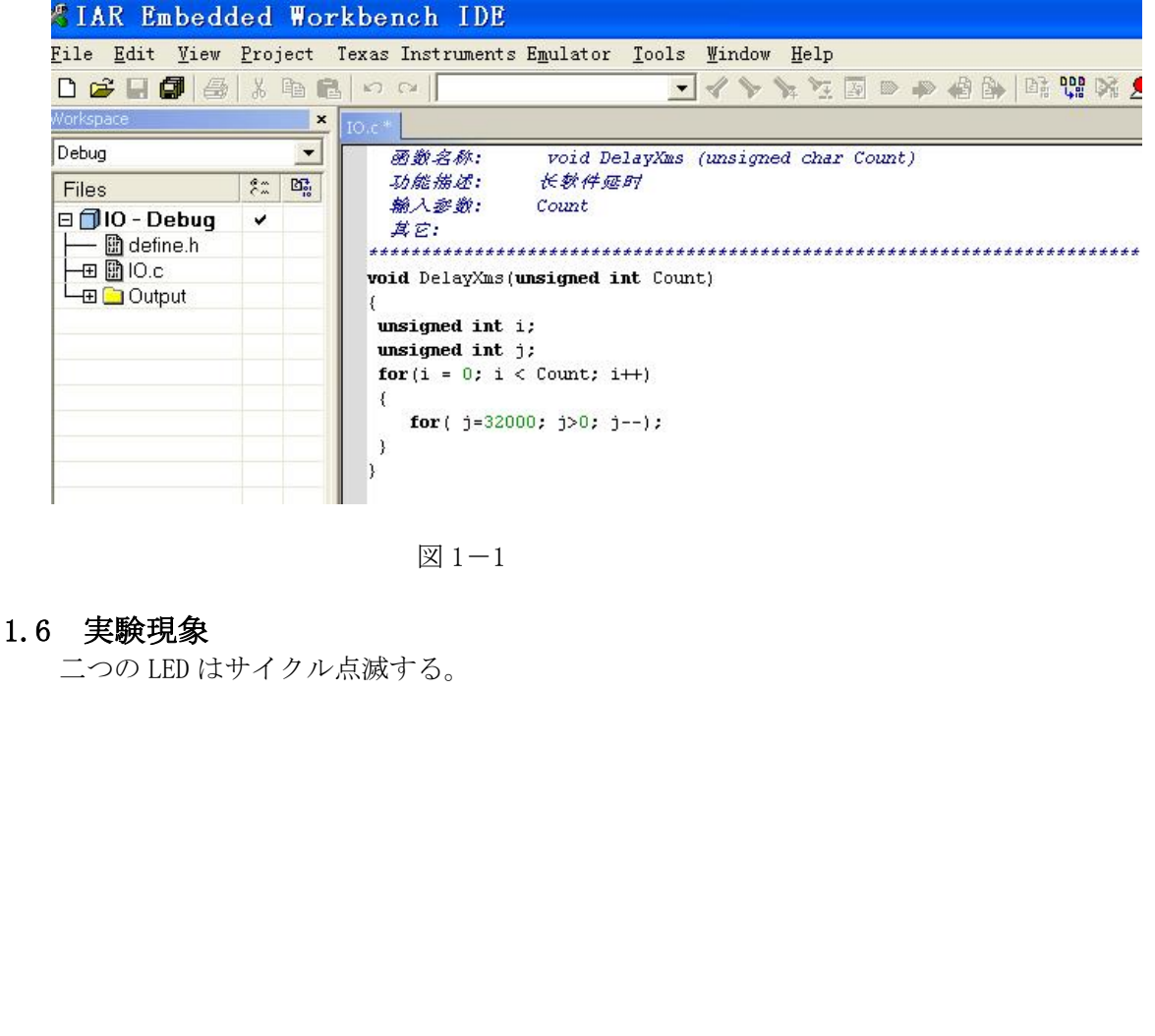

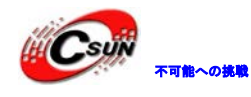

#### 2、キースキャン

#### 2.1 実験の目的

キースキャン方法と I/0 ポートの使用を把握する。

#### 2.2 実験の原理

リクエスト方法で、キーの状態をチェックして、LED で指示する。相応なレジスタの設定で キーインタフェースを入力ポートとして設定する、そして LED 制御ポートは出力に設定する。 使用するレジスタは実験1と同じ。

#### 2.3 実験条件

CC2530 開発ボード\*1、ダウンローダー\*1、ケーブル\*1

#### 2.4 実験内容

最初は LED2 を点灯させ、キーを押した場合、LED1 を点灯させ、LED2 を消灯させる。キーを 離す場合、LED1 を消灯させ、LED2 を点灯させる。

```
ソースコード:
void main(void)
```

```
{
```

```
SLEEPCMD&= ^{\circ}OXO4;
CLKCONCMD = OX10;
```

```
while(CLKCONSTA!=0X10);
```

```
SLEEPCMD = 0X04;
```

```
P1SEL = 0x00;
P1DIR = 0x03;
```

```
11DIK = 0x03,
```

```
POSEL = 0X02;
PODIR &=^{\sim}0X02;
```

```
while(1)
```

```
{
```

```
P1 = 0X02;
if(!(P0&0X02))
```

{
DelayXms(5);
if(!(P0&OX02))

```
{
P1 = 0X01;
```

DelayXms(10);

```
}
```

}

#### 2.5 実験手順

Example¥2\_switcht にあるプロジェクトファイルをオープン。インタフェースは図 2-1 のとおり、 をクリックしてプログラムをコンパイル、 定をクリックしてリンク、最後に、

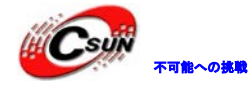

をクリックし開発ボードへダウンロードする。ボードでプログラムを実行し、実験現象を 観察する。

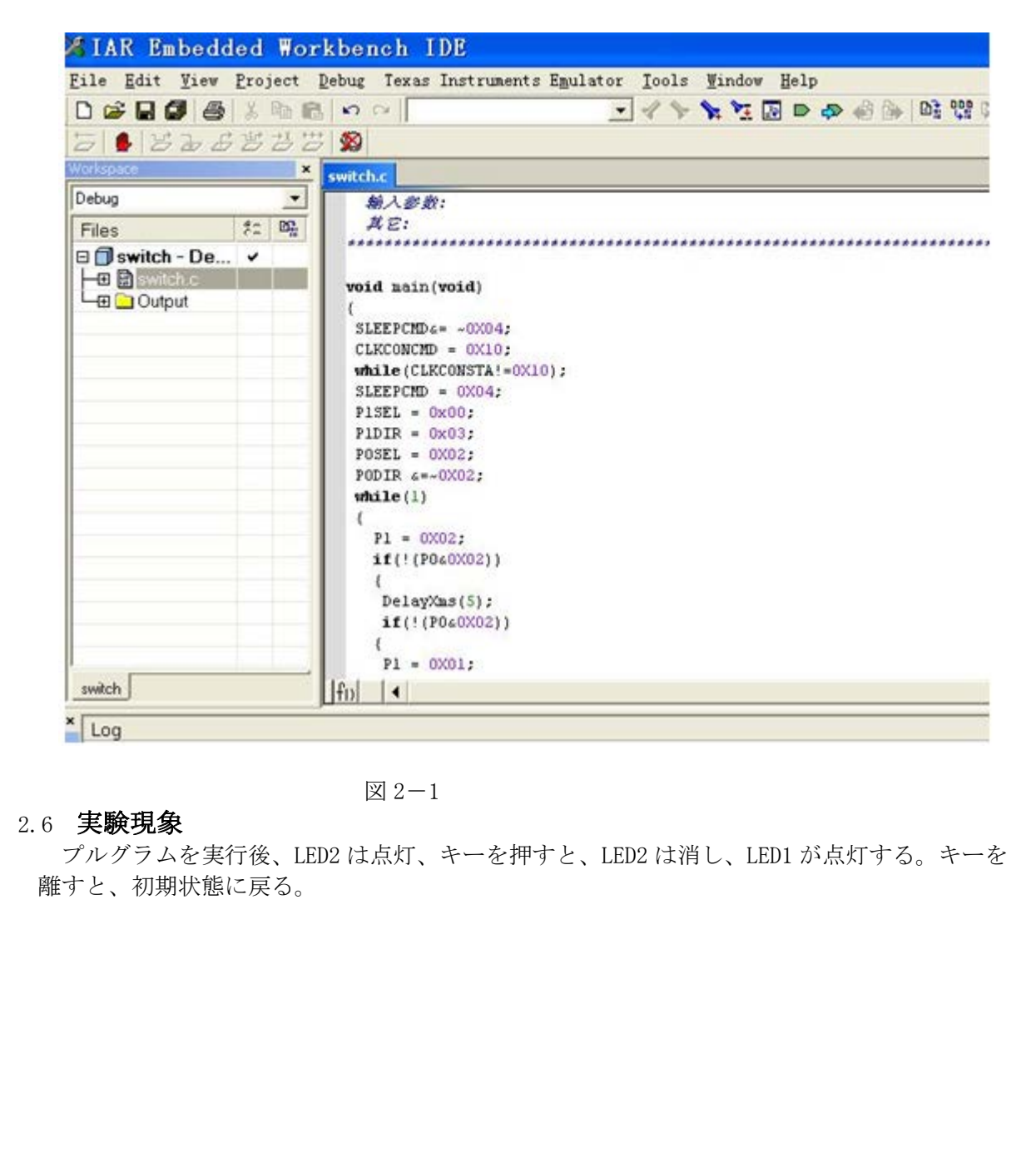

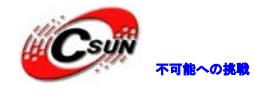

#### 3、シリアルポート通信

#### 3.1 実験の目的

CC2530のシリアルポートの設定方法、基本機能を把握する。

#### 3.2 実験の原理

CC2530 は USARTO、USART1 二つのシリアルインターフェースがある。非同期通信モードまた は同期通信モードで動作できる。シリアルポートコントロール・状態レジスターUOCSR. MODE の設定によりシリアルポートの通信モードを選択する。UART モードで、インタフェースは 2 線式または RXD 、TXD を含めて、オプションの RTS と CTS の4線式モードを使用する。中に、 RTS と CTS はハードウェア・フローを制御する。シリアルポートの設定とコントロールについ ての詳細内容は、CC2530 ユーザマニュアルのシリアルポート章をご参照下さい。

本実験で利用するレジスタ:

| PERO                  | CFG (02      | Xf1)—外部ラ        | 『バイス制徒 | 卸      |                            |                       |
|-----------------------|--------------|-----------------|--------|--------|----------------------------|-----------------------|
| ビ                     | ット           | 名前              | 前      | リセット   | 読み、書き                      | 説明                    |
| 7                     |              |                 |        | 0      | RO                         | 使用しない                 |
| 6                     |              | T1CFG           |        | 0      | R/W                        | タイマー1 の I/0 位置        |
|                       |              |                 |        |        |                            | 0:位置1へ選択する            |
|                       |              |                 |        |        |                            | 1:位置2へ選択する            |
| 5                     |              | T3CFG           |        | 0      | R/W                        | タイマー3 の I/0 位置        |
|                       |              |                 |        | V      |                            | 0:位置1へ選択する            |
|                       |              |                 |        |        |                            | 1:位置2へ選択する            |
| 4                     |              | T4CFG           |        | 0      | R/W                        | タイマー4の I/0 位置         |
|                       |              |                 |        |        |                            | 0:位置1へ選択する            |
|                       |              |                 |        |        |                            | 1:位置2へ選択する            |
| 3:2                   |              | _               |        | 00     | RO                         | 使用しない                 |
| 1                     |              | U1CFG           |        | 0      | R/W                        | USART1の I/0位置         |
|                       |              |                 |        |        |                            | 0:位置1へ選択する            |
|                       |              |                 |        |        |                            | 1:位置2へ選択する            |
| 0                     |              | UOCFG           |        | 0      | R/W                        | USARTOの I/O 位置        |
|                       |              |                 |        |        |                            | 0:位置1へ選択する            |
|                       |              |                 |        |        |                            | 1:位置2へ選択する            |
| P1 <mark>(0</mark> x9 | 90) <u> </u> | ポート1            |        |        |                            |                       |
| F                     | ット           | 名前              | リセット   | 読み/書き  |                            | 説明                    |
|                       |              |                 |        |        | ポート 1、汎用                   | 引 IO ポート、SFR ビットからアドレ |
| 7                     | · 0          | $P1[7 \cdot 0]$ | OvFF   | R/W    | スを検索でき                     | きる。この CPU 内部レジスタは     |
|                       | . 0          | 11[1.0]         | UXI I  | 147 11 | XDATA (0x7090)             | )から読み取りできる、なお書き込      |
|                       |              |                 |        |        | むできない。                     |                       |
| POSEL                 | (0xF3        | ) _ ポート(        | 0機能選択  |        |                            |                       |
| ビ                     | ット           | 名前              | リセット   | 読み/書き  |                            | 説明                    |
|                       |              |                 |        |        | P0.7からP0                   | 0.0 への機能選択            |
| 7                     | : 0          | SELP0[7:0]      | 0x00   | R/W    | 0:汎用 IO                    |                       |
|                       |              |                 |        |        | <ol> <li>1:外部デバ</li> </ol> | イス機能                  |
| P1SEL                 | (0xF4        | ) _ ポート         | 1機能選択  |        |                            |                       |
| ビ                     | ット           | 名前              | リセット   | 読み/書き  |                            | 説明                    |
|                       |              |                 |        |        | P1.7からP                    | 1.0 への機能選択            |
| 7                     | : 0          | SELP1[7:0]      | 0x00   | R/W    | 0:通用 IO                    |                       |
|                       |              |                 |        |        | <ol> <li>1:外部デバ</li> </ol> | イス機能                  |
| P1DIR                 | (OxFE)       | ) _ ポート1        | 方向     |        |                            |                       |

 $\prec - \mathcal{V}$ : info@csun.co.jp

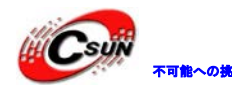

# ₩₩₩₩₩ 株式会社日昇テクノロジー

低価格、高品質が不可能? 日昇テクノロジーなら可能にする

|    | ビット        | 名前                  | リセット    | 読み/書き    | 説明                                                                      |
|----|------------|---------------------|---------|----------|-------------------------------------------------------------------------|
|    |            | DTRP1               |         |          | P1.7 から P1.0 への方向                                                       |
|    | 7:0        | [7:0]               | 0x00    | R/W      | 0:入力                                                                    |
|    |            |                     |         |          | 1:出力                                                                    |
| 00 | CSR (0x86) | )—USARTO 制          | 制御と状態   |          |                                                                         |
|    | ビット        | 名前                  | リセット    | 読み/書き    | 説明                                                                      |
|    | 7          | MODE                | 0       | R/W      | USART モード選択                                                             |
|    |            |                     |         |          |                                                                         |
|    | 0          | 22                  | <u></u> | D /W     |                                                                         |
|    | 6          | KE                  | 0       | R/W      | URAI 受信イネーフル、注意:URAI を元至に設<br>ウォカス前に平信ノネーブルしかい                          |
|    |            |                     |         |          | 止される則に文信4 不一ノルしない。<br>0、 平信林山                                           |
|    |            |                     |         |          | 0. 又信示止<br>1. 逆信イマーブル                                                   |
|    | 5          | SLAVE               | 0       | P/W      | 1. 文信イイーノル<br>CPI ホストモードまたけスレーブエード選択                                    |
|    | 0          | SLAVE               | 0       | IX/ W    | $0 \cdot SPI + Z + F = K$                                               |
|    |            |                     |         |          | $1 \cdot SPI = V - \vec{\tau} + \vec{k}$                                |
|    | 4          | FF                  | 0       | R/WO     | IIART フレーミングエラーステータス                                                    |
|    | 1          | 1.5                 | 0       | 10, 110  | 0:フレーミングエラーを検出しない                                                       |
|    |            |                     |         |          | 1:受信したバイトのストップビットレベルは                                                   |
|    |            |                     |         |          | エラー                                                                     |
|    | 3          | U1CFG               | 0       | R/W      | USART1の1/0位置                                                            |
|    |            |                     |         |          | 0:位置1へ選択する                                                              |
|    |            |                     |         |          | 1:位置2へ選択する                                                              |
|    | 2          | RXBYTE              | 0       | R/WO     | 受信×イト状態、UART モードと SPI スレーブモ                                             |
|    |            |                     |         |          | ード,UODBUF を読み取る時、自動にこのビット                                               |
|    |            |                     |         |          | を削除する、0と書くことより削除する、UODBUF                                               |
|    |            |                     |         |          | の中のデータを有効的に捨てる。                                                         |
|    |            |                     |         |          | 0: バイトを受信しない                                                            |
|    |            |                     |         |          | 1:受信したバイトは用意が整る。                                                        |
|    | 1          | TXBYTE              | 0       | R/WO     | バイトを送信する状態、UART モードと SPI メイ                                             |
|    |            |                     |         |          | ンモード                                                                    |
|    |            |                     |         |          | 0:バイトを送信しない                                                             |
|    |            |                     |         |          | 1: アータハッノアレンスタへ書さ込んに取伐                                                  |
|    | 0          | ACTIVE              |         | D        | のハイトは送信された。<br>LICADTIII / 孫アカテラブ SDI フレーブエードに                          |
|    | 0          | ACTIVE              | 0       | К        | USARI 収/死ノクノイノ、SFI スレーノモートに<br>おいて このバイトけスレーブ選択に笑しい                     |
|    |            |                     | X       |          | $0 \cdot \text{IISART} \mathcal{P} \mathcal{I} \mathcal{K} \mathcal{I}$ |
|    |            |                     |         |          | 1.送信または受信モードにおいて USART 忙                                                |
| ЦC | GCR (0xC5  | ) —USARTO           | 通用制御    |          |                                                                         |
| [  | F w h      | 名前                  | 山ヤット    | 読み/書き    | 説明                                                                      |
|    | 7          | CPOI                | 0       | R/W      | SPI クロック極性                                                              |
|    |            | of of               | 0       | 10/ 11   | 0:<br>自<br>クロック<br>極性                                                   |
|    |            |                     |         |          | <ol> <li>エクロック極性</li> </ol>                                             |
| ľ  | 6          | СРНА                | 0       | R/W      | SPI クロックフェーズ                                                            |
|    |            |                     |         | ,        | 0: CPOL からの SCK が反転した後、CPOL へ戻る                                         |
|    |            |                     |         |          | 場合、データは MOSI へ出力し、CPOL からの SCK                                          |
|    |            |                     |         |          | が CPOL 反転へ戻る場合、入力したデータは                                                 |
|    |            |                     |         |          | MOSI ヘサンプリングする。                                                         |
|    |            |                     |         |          | 1: CPOL からの SCK が CPOL 反転へ戻る場合、デ                                        |
|    |            |                     |         |          | ータは MOSI へ出力し、CPOL からの SCK が反転                                          |
|    |            |                     |         |          | した後、CPOL へ戻る場合、入力したデータは                                                 |
|    | _          |                     |         |          | MOSI ヘサンブリングする。                                                         |
|    | 5          | ORDER               | 0       | R/W      | 运信用のビット 手順                                                              |
|    |            |                     |         |          | 0:ますLSB 伝送                                                              |
|    | 4 . 0      | DAUD                | 00000   | D/W      | 1:より MDB 伝达                                                             |
|    | 4:0        |                     | 00000   | r(/ W    |                                                                         |
|    |            | ь[ <del>т</del> .V] | 1       | <u> </u> |                                                                         |

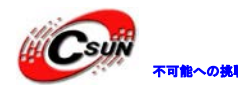

、高品質が不可能? 日昇テクノロジーなら可能にする

|                                 |            |            |         |       | クロック周波数を決める                    |
|---------------------------------|------------|------------|---------|-------|--------------------------------|
| U(                              | OBAUD (OxC | 2) —USARTO | ) ボーレート | 制御    |                                |
|                                 | ビット        | 名前         | リセット    | 読み/書き | 説明                             |
|                                 | 7:0        | BAUD       | 0x00    | R/W   | ボーレート端数値、BAUD_E は BAUD_M と一緒   |
|                                 |            | M[7:0]     |         |       | に UART ボーレートと SPI メイン SCK クロック |
|                                 |            |            |         |       | 周波数を決める                        |
| UODBUF(0xC1) —USARTO 収/発データバッファ |            |            | ) 収/発デー |       |                                |
|                                 | ビット        | 名前         | リセット    | 読み/書き | 説明                             |
|                                 | 7:0        | DATA [7:0] | 0x00    | R/W   | USART 送受信データ。データをこのレジスタへ       |
|                                 |            |            |         |       | 書き込むのはデータを内部データ伝送レジス           |
|                                 |            |            |         |       | タへ書き込むこと、このレジスタを読み取るの          |
|                                 |            |            |         |       | は内部のデータ読み取りレジスタのデータを           |
|                                 |            |            |         |       | 読み取ること。                        |

#### 3.3 実験条件

CC2530 開発ボード\*1、ダウンローダー\*1、ケーブル\*1、シリアルケーブル\*1 モジュールの USB/TTL 出力選択スイッチは 0N 状態にする。初回使用の場合では PL2303 ドラ イバをインストール必要がある。また PC にシリアルデバッグソフトウェアをインストール必 要。

#### 3.4 実験内容

シリアルポートを通じて開発ボードとPCの通信を行う。PCからのデータを受信した後、受 信データを PC に返送する。通電後、モジュールは PC のシリアルポートにデータを送り、シリ アルポートからモジュールに最大 30 文字までの文字列、末尾に#を加えて送信します。モジュ ールは同じ文字列を返送します。ボーレートは57600、パリティなし、1ストップビット。

```
実現コード:
void main(void)
   InitIO();
   InitUart0();
   led1 = 1;
   DelayXms(10);
   len = strlen((char *)Recdata);
   SendString(Recdata, len );
   while(1)
                                   //受信
          if(RTflag == 1)
             1ed2=0; //受信状態指示
              // led1 = 0;
               if( temp != 0)
                  if((temp!='#')&&(datanumber<30))
                                                  // # 'は終了文字と定義される
                                                  //最大 30 文字まで受け取れる
                     Recdata[datanumber++] = temp;
                      }
```

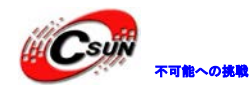

else { RTflag = 3; //発送状態に入る if (datanumber == 30) RTflag = 3; temp = 0;} } if(RTflag == 3) //発送 { 1ed2 = 1;//送信状態指 示 U0CSR &=  $^{\sim}0x40$ ; //デ タを受信 SendString (Recdata, datanumber) UOCSR = 0x40;タの受信 RTflag = 1; //受信状態に戻る datanumber = 0//ポインタは0にリセット //オフ送信指 } } }

先ず10ポートを外部アプリケーションと設定、シリアル・ポートの設定を初期化し、シリアル・ポート割り込みを通じてPCからをデータを受信する。RTflagは受信・送信状態を標識する。受信状態の場合、シリアルポートから受信したデータはRecdata[]に保存する。送信状態の場合、配列Recdata[]の値を送信する。

#### 3.5 実験手順

開発ボードはダウンローダーおよびダウンロードケーブルと接続されてから、CC2530 プログラム例の中で、example¥3\_uartのプロジェクトファイルをオープンし、インタフェースは図3-1のとおり、 をクリックしてプログラムをコンパイル、 たクリックしてリンク、

最後に、 2010 をクリックし開発ボードへダウンロードする。ボードでプログラムを実行し、 実験現象を観察する。

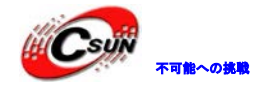

低価格、高品質が不可能?

日昇テクノロジーなら可能にする

| 🔏 IAR Embedded Work                                       | bench IDE                                                                   |
|-----------------------------------------------------------|-----------------------------------------------------------------------------|
| <u>F</u> ile <u>E</u> dit <u>V</u> iew <u>P</u> roject Te | xas Instruments E <u>m</u> ulator <u>I</u> ools <u>W</u> indow <u>H</u> elp |
| D 🛩 🖬 🕼 👹 🖓 🖬 名                                           | ロ ロ 💽 🛃 🦗 👷 🐨 🖌 🧇 🖌 🖌 🗩                                                     |
| Workspace                                                 | × UART.c                                                                    |
| Debug                                                     | #define uint unsigned int                                                   |
| Files 8: 1                                                | #define uchar unsigned char                                                 |
| 🗆 🗐 UART - Debug 🗸                                        | #define FALSE 0                                                             |
| H I UART.c                                                | #define TURE 1                                                              |
| 🛛 🖵 🔁 Output                                              | //定义控制灯的端口                                                                  |
|                                                           | #define ledl P1_0                                                           |
|                                                           | #define led2 Pl_1                                                           |
|                                                           |                                                                             |
|                                                           | void InitIO(void);                                                          |
|                                                           | vold Inituartu(vold);                                                       |
|                                                           | volu Sendstring(Char String, unt regun);                                    |
|                                                           | uchar RTflag = 1; $//卷 \psi / \% / \% / 卷$                                  |
|                                                           | uchar temp; // 存放接受的数据                                                      |
|                                                           | uchar len; //存放获得的字符串的长度                                                    |
|                                                           | uint datanumber = 0; //字符串长度                                                |
|                                                           | /**************************************                                     |
|                                                           | ● 観視名称: void DelayXms (unsigned char Count)                                 |
|                                                           | -切胞加止: て教作理的<br>輸入報約: Count                                                 |
|                                                           | #D/CE get. Count                                                            |
|                                                           |                                                                             |
|                                                           | void DelayXms(unsigned int Count)                                           |
|                                                           |                                                                             |

図 3-1

#### 3.6 実験現象

プログラムをダウンロードしてから、プログラムを実行すると、LED1 は点灯、シリアルポート は図 3-2 の示すように、PC から text text text#を送信する。ボードは受信後 PC に返信する。 シリアルポートは図 3-3 のように示し、LED2 は一回点滅する。

| 😵 CamTaols                                                                 |                                                     |
|----------------------------------------------------------------------------|-----------------------------------------------------|
| PortA: ● ● ● ● PortB: ● ● ● ● PortB: ● ● ● ● ● ● ● ● ● ● ● ● ● ● ● ● ● ● ● | 发送模式: ● ASC ● HEX<br>D<br>接收模式: ● ASC ● HEX         |
| text text text#<br>文<br>證                                                  | DTR控制: ● YES ● NO<br>插入空格: ● YES ● NO<br>和校验 : No ▼ |
| ASC<br>HEX                                                                 | 发送[Port <u>A</u> ]                                  |
| hellotinyos electronics<br>援<br>攻<br>文<br>本<br>種                           | 发送[Port <u>B</u> ]<br><b> </b>                      |
|                                                                            | 定时发送[ <u>r</u> ]<br>串口设置[ <u>c</u> ]                |
| ×                                                                          | 帮助[ <u>ਮ</u> ]                                      |
|                                                                            | 关于[0]                                               |
| WER .                                                                      | 2 退出[重]                                             |
| COMS 57600, n, 8, 1 [PortA Received: 26 Bytes]                             | COM6 57600, n, 8, 1                                 |

図 3-2

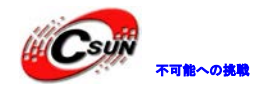

低価格、高品質が不可能? 日昇テクノロジーなら可能にする

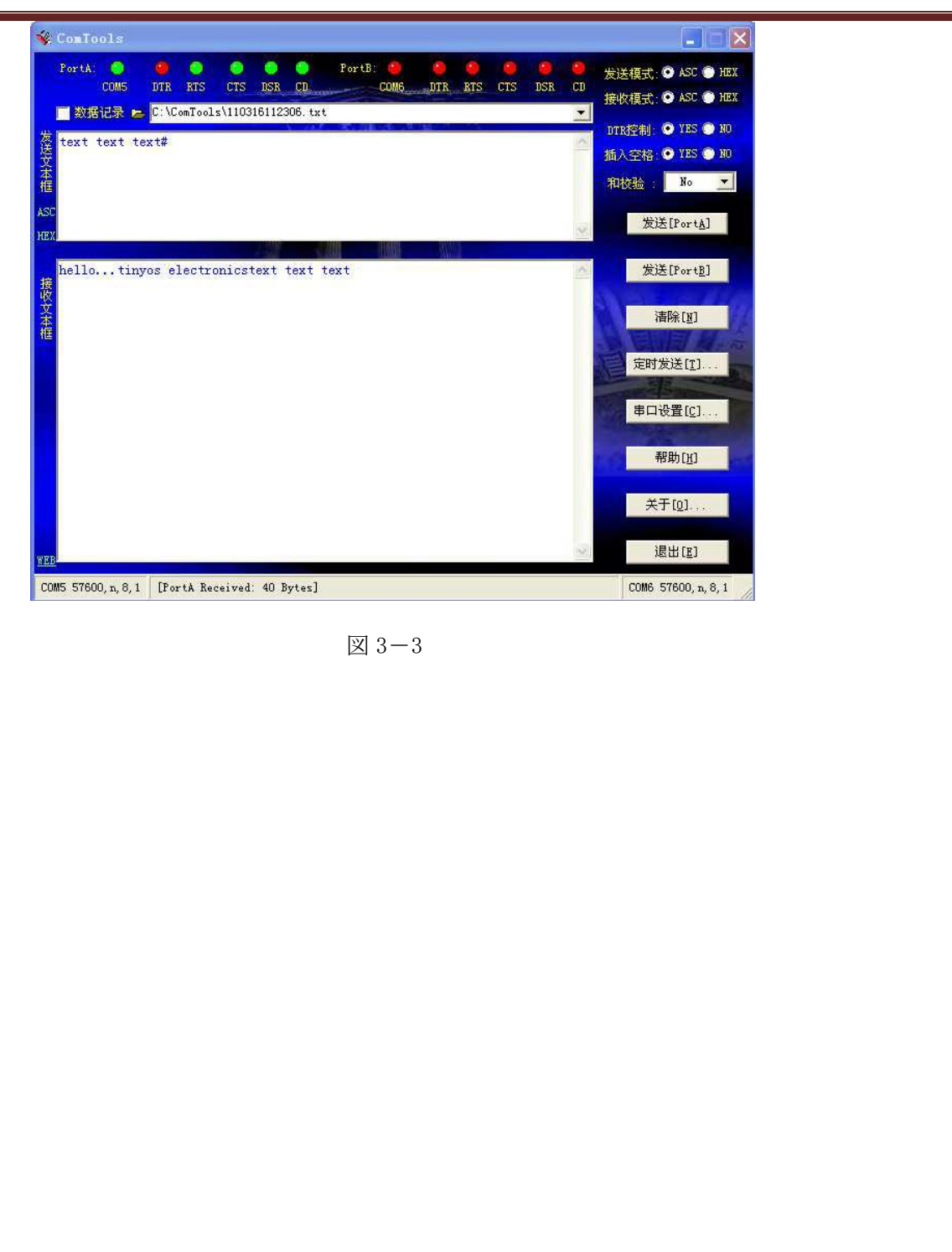

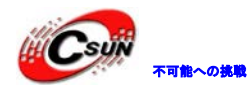

#### 4 タイマー実験

#### 4.1 実験の目的

タイマーの機能、設定方法を把握する。

#### 4.2 実験の原理

タイマー1 は標準的なタイマー/カウンタ機能をサポートする。例えば、入力キャプチャ、 出力比較と PWM 機能。独立なタイマーであり、五つ独立したキャプチャ/コンペアチャンネ ルを持つ。チャンネル毎に一つの IO ピンを使う。本実験はタイマー1 のタイマー機能のみ を使用し、割り込み機能は使用しない。タイマーの他の機能については CC2530 ユーザーズ マニュアルをご参照ください。

利用するレジスタは下記とおりであり:

P1SEL(0xF4) — ポート1機能選択

| ビット                  | 名前          | リセット | 読み/書き | 説明                                               |  |  |
|----------------------|-------------|------|-------|--------------------------------------------------|--|--|
| 7:0                  | SELPE_[7:0] | 0x00 | R/W   | P1.7 からP1.0 ~の機能選択<br>0 : 汎用 I/0<br>1 : 外部デバイス機能 |  |  |
| PIDIR(0xFF) —ポート1 方向 |             |      |       |                                                  |  |  |

| 111 |             | 1 1 20101 |       |                                     |
|-----|-------------|-----------|-------|-------------------------------------|
| ビット | 名前          | リセット      | 読み/書き | 説明                                  |
| 7:0 | DIRP1_[7:0] | 0x00      | R/W   | P1.7からP1.0への I/0 方向<br>0:入力<br>1:出力 |

T1CTL(0xE4) ―タイマー1 制御

| ビット | 名前        | リセット | 読み/ | きき | 説明                             |
|-----|-----------|------|-----|----|--------------------------------|
| 7:4 |           | 0000 | RO  |    | 保留                             |
| 3:2 | DIV[1:0]  | 00   | R/W |    | プリスケーラ分割値                      |
|     |           |      |     |    | 00: Tick 周波数/1                 |
|     |           |      |     |    | 01: Tick 周波数/8                 |
|     |           |      |     |    | 10: Tick 周波数/32                |
|     |           |      |     |    | 11: Tick 周波数/128               |
| 1:0 | MODE[1:0] | 00   | R/W |    | タイマー1 モード選択                    |
|     |           |      |     |    | 00:実行を中断する                     |
|     |           |      |     |    | 01:自由に実行し、0x0000 から 0xFFFF まで繰 |
|     |           |      |     |    | り返しカウントする。                     |
|     |           |      |     |    | 10: 0x0000 から T1CC0 まで繰り返しカウント |
|     |           |      |     |    | する。                            |
|     |           |      |     |    | 11:正カウント/逆カウント、0x0000 から T1CC0 |
|     | V         |      |     |    | まで、もう一度 T1CC0 から 0x0000 へ逆カウン  |
|     |           |      |     |    | トし、繰り返しカウントする。                 |

#### 4.3 実験条件

CC2530 開発ボード\*1、ダウンローダー\*1、ケーブル\*1

#### 4.4 実験内容

タイマーの割り込み機能が無効で、タイマーは二回オーバーフローな場合LEDの状態が変わる。 本実験のソースコードは下記とおりであり:

//プログラム初期化,システムクロック、I0 ポートとタイマー1 を初期化,

\*\*\*\*\*\*\*\*\*\*\*\*\*\*\*\*\*\*\*\*\*\*\*\*\*\*\*\*/

void Initial(void)

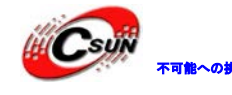

SLEEPCMD&=  $^{\circ}0X04$ ; CLKCONCMD = 0X10;while(CLKCONSTA!=0X10); SLEEPCMD = 0X04; P1SEL = 0X00; // 初期化 P1 P1DIR = 0x03; //P10 P11 出力 LED1 = 0; LED2 = 1; //LED 消し //T1 で実験する T1CTL = 0x0D; //中断無効 128 スケーラ分割; オートリロードモード (0x0000->0xffff)、 //周波数は 0.25M } //メイン関数 void main() { Initial(); //初期化関数呼び出し while(1) //オーバーフロークエリ { if (IRCON XO IRCON = 0//オーバフローフラグをクリアする TempFlag = !TempFlag ; (TempFlag) LED1=!LED1 LED2=!LED2 } }

ソースコードはシステムクロック、タイマー1とIOの初期化配置を行い、メインプログラ ムで、タイマーがカウントオーバフローな場合、割り込みフラグ中のIRCON下のT1IFはハイ・ レベル、当フラグをクリアして、次のカウントサイクルに入る、オーバーフローが二回発生 すると、二つLEDの状態は変わる。

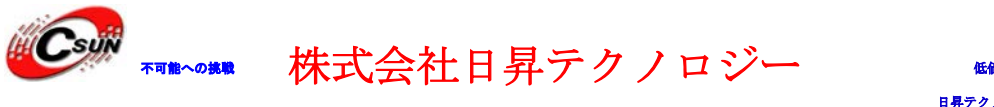

#### 4.5 実験手順

ハードウェア接続した後、CC2530 プログラム例の中で、example¥4\_timer のプロジェクトファ イルをオープンし、インタフェースは図 4-1 のとおり、 をクリックしてプログラム をコンパイル、 をクリックしてリンク、最後に、 をクリックし開発ボードへダウン ロードする。ボードでプログラムを実行し、実験現象を観察する。

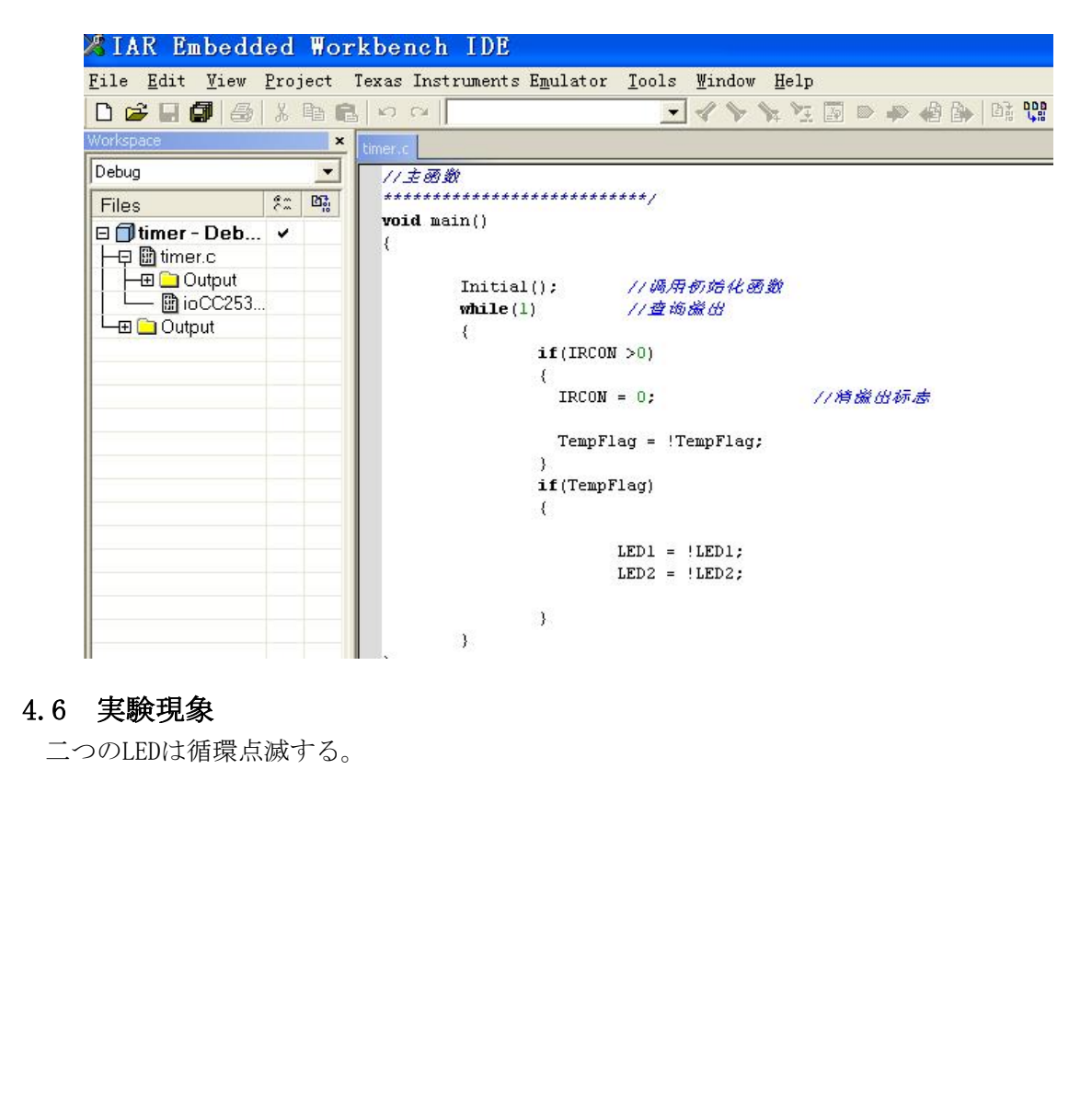

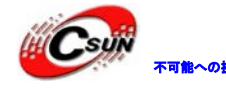

#### 5 割込み実験

#### 5.1 実験の目的

C2530の割り込み構造、各割り込みソースに対しての割り込み処理、および割り込み優先順 位を把握する。本実験はタイマーのオーバーフロー割り込みと外部割り込みをデモする。

#### 5.2 実験の原理

CC2530のCPUは18個の割り込みソースが有り、各割り込みソースはスペシャルレジスタ中に自 分の割り込みリクエストフラグがある。各割り込みは単独イネーブル・ディスエイブルできる。 本実験はタイマー1のオーバーフロー割り込みとIO外部割り込みを使用する。ほかの割り込みは ユーザーズマニュアルをご参照ください。

タイマー1のカウンターは最終カウント値に達つ、そして、グローバル割り込みとタイマー割り込みをイネーブル状態な場合、オーバーフロー割り込みが発生する、状態レジスタT1STATは 最終カウント値イベントの割り込みフラグが含まれている。

I0外部割り込みな場合、I0ポートは入力状態と設定する必要がある。割り込みは外部割り込 み信号の立ち上がりエッジまたは立ち下がりエッジトリガに設定可能。本実験では立ち下がり エッジトリガを使用する。

実験に使用するレジスタは下記とおりであり

|  | PO(0x80) | ーポー | ト0 |
|--|----------|-----|----|
|--|----------|-----|----|

| ビット      | 名前                   | リセット     | 読み/書き | 説明                                                                                         |  |  |  |
|----------|----------------------|----------|-------|--------------------------------------------------------------------------------------------|--|--|--|
| 7:0      | P0[7:0]              | 0xFF     | R/W   | ポート0、汎用IOポート、SFRビットからアドレス<br>を検索可能。この CPU の内部レジスタは<br>XDATA(0x7080)から読み取れる、なお書き込むでき<br>ない. |  |  |  |
| P0 (0x90 | )) ーポート]             | L        |       |                                                                                            |  |  |  |
| ビット      | 名前                   | リセット     | 読み/書き | 説明                                                                                         |  |  |  |
| 7:0      | P1[7:0]              | 0xFF     | R/W   | ポート1、汎用IOポート、SFRビットからアドレス<br>を検索可能。この CPU の内部レジスタは<br>XDATA(0x7090)から読み取れる、なお書き込むでき<br>ない. |  |  |  |
| POSEL (( | )xF3) _ ボー           | ト 0 機能選打 | 5     |                                                                                            |  |  |  |
| ビット      | 名前                   | リセット     | 読み/書  | き説明                                                                                        |  |  |  |
| 7:0      | SELP0[7:0]           | ] 0x00   | R/W   | P0.7からP1.0への機能選択<br>0:汎用 IO<br>1:外部デバイス機能                                                  |  |  |  |
| P1SEL(   | )xF4) _ ポー           | ・ト1機能選打  | 5     |                                                                                            |  |  |  |
| ビット      | 名前                   | リセット     | 読み/書  | き 説明                                                                                       |  |  |  |
| 7:0      | SELP1[7:0]           | ] 0x00   | R/W   | P1.7 から P1.0 への機能選択<br>0:汎用 IO<br>1:外部デバイス機能                                               |  |  |  |
| PODIR(0  | xFD)_ ポー             | ト0方向     |       |                                                                                            |  |  |  |
| ビット      | 名前                   | リセット     | 読み/書  | き 説明                                                                                       |  |  |  |
| 7:0      | DIRP0[7:             | 0] 0x00  | R/W   | P1.7からP1.0への方向<br>0:入力<br>1:出力                                                             |  |  |  |
| P1DIR(0  | P1DIR(0xFE) _ ポート1方向 |          |       |                                                                                            |  |  |  |
| ビット      | 名前                   | リセット     | 読み/書  | き 説明                                                                                       |  |  |  |
| 7:0      | DIRP1[7:             | 0x00 [0  | R/W   | P1.7 から P1.0 への方向<br>0:入力                                                                  |  |  |  |

 $\prec - \mathcal{V}$ : info@csun.co.jp

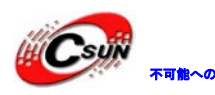

# \*\*\*\* 株式会社日昇テクノロジー

低価格、高品質が不可能? 日昇テクノロジーなら可能にする

|                            |           |      |       | 1:出力                                                                                      |  |  |
|----------------------------|-----------|------|-------|-------------------------------------------------------------------------------------------|--|--|
| POLNP (0x8F) _ ポート 0 入力モード |           |      |       |                                                                                           |  |  |
| ビット                        | 名前        | リセット | 読み/書き | 説明                                                                                        |  |  |
| 7:0                        | MDP0[7:0] | 0x00 | R/W   | P1.7 からP1.0 への入力モード<br>0:プルアップ/ドロップダウン (P2LNP (0xF7)<br>_ ポート2入力モードをご参照ください)<br>1:トライステート |  |  |

#### PICTL(0x8C) \_割り込みトリガ·エッジ制御

| ビット       | 名前           | リセット   | 読み/書き | 説明                           |
|-----------|--------------|--------|-------|------------------------------|
| 7         | PADCS        | 0      | R/W   | I/0 ピンの出力モードでのドライバ能力を制御      |
|           |              |        |       | 0:最小ドライバ能力は強くなる。DVDD1/2>ま    |
|           |              |        |       | たは=2.6V                      |
|           |              |        |       | 1:最大ドライバ能力は強くなる。DVDD1/2<2.6V |
| 6:4       |              | 000    | RO    | 使用しない                        |
| 3         | P2ICON       | 0      | R/W   | ポート 2、P2.4-P2.0 入力モードの割り込み配  |
|           |              |        |       | 置、このビットはポート 2.4-2.0の入力のわき    |
|           |              |        |       | 込みリクエスト条件を選択する。              |
|           |              |        |       | 0:入力した立ち上がりエッジは割り込みを引        |
|           |              |        |       | き起こす.                        |
|           |              |        |       | 1:入力した立ち下がりエッジは割り込みを引        |
|           |              |        |       | き起こす                         |
| 2         | PIICONH      | 0      | R/W   | ポート 1、P1.7-P1.4 入力モードの割り込み配  |
|           |              |        |       | 置、このビットはポート 2.4-2.0の入力の割り    |
|           |              |        |       | 込みリクエスト条件を選択する。              |
|           |              |        |       | 0:入力した立ち上がりエッジは割り込みを引        |
|           |              |        |       | き起こす.                        |
|           |              |        |       | 1:入力した立ち下がりエッジは割り込みを引        |
|           |              |        |       | き起こす                         |
| 1         | PIICONL      | 0      | R/W   | ポート1、P1.3-P1.0入力モードの割り込み配    |
|           |              |        |       | 置、このビットはボート 1.3-1.0 の入力の割り   |
|           |              |        |       | 込みリクエスト条件を選択する。              |
|           |              |        |       | 0:入力した立ち上がりエッジは割り込みを引        |
|           |              |        |       | き起こす.                        |
|           |              | Ť      |       | 1:入力した立ち下がりエッジは割り込みを引        |
| (         |              |        |       | き起こす。                        |
| POIEN(OxA | AB) _ボート 0 害 | リリ込みイネ | ベーブル  |                              |
| ビット       | 名前           | リセット   | 読み/書き | 説明                           |
|           | $\wedge$     |        |       | ポート PO.7 から PO.0 への割り込みイネー   |

| ヒット | 名則         | リービット | 読み/書さ | <b>祝</b> 9月                                                 |
|-----|------------|-------|-------|-------------------------------------------------------------|
| 7:0 | P0[7:0]IEN | 0x00  | R/W   | ポート P0.7 から P0.0 への割り込みイネー<br>ブル<br>0:割り込み禁止<br>1:割り込みイネーブル |
|     |            |       | 64 N  |                                                             |

#### POIFG (0x89) ポート0割り込み状態フラグ

| ビット   | 名前        | リセット | 読み/書き | 説明                                                                                      |
|-------|-----------|------|-------|-----------------------------------------------------------------------------------------|
| 7:0 F | POIF[7:0] | 0x00 | R/WO  | ポート 0, ビット 7-ビット 0 入力割り込み状<br>態フラグ。入力ポートの一つピンに割り込みリ<br>クエスト信号がある場合、相応するフラグビッ<br>トに1と置く。 |

#### T1CTL(0xE4) \_タイマー1 制御

| ビット | 名前       | リセット   | 読み/書き | 説明                                                                                                    |
|-----|----------|--------|-------|----------------------------------------------------------------------------------------------------|
| 7:4 | —        | 0000 0 | RO    | 保留                                                                                                    |
| 3:2 | DIV[1:0] | 00     | R/W   | <ul> <li>プリスケーラ分割値、アクティブ·クロック·<br/>エッジを生成し、カウンター更新:</li> <li>00:Tick周波数/1</li> <li>01:Tick周波数/8</li> <li>10:Tick周波数/32</li> <li>11:Tick周波数/128</li> </ul> |

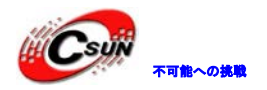

低価格、高品質が不可能? 日昇テクノロジーなら可能にする

| 1:0 | MODE[1:0] | 00 | R/W | タイマー1 モード選択、タイマー操作モードの<br>選択は下記とおりであり:<br>00:実行中断<br>01:自由に実行、0x0000 から 0xFFFF まで繰り<br>返しカウントする<br>10:0x0000 から T1CC0 まで繰り返しカウント<br>する<br>11:正カウント/逆カウント、0x0000 から T1CC0<br>まで、もう一度 T1CC0 から 0x0000 へ逆カウン<br>トし、繰り返しカウントする。 |
|-----|-----------|----|-----|----------------------------------------------------------------------------------------------------|
|-----|-----------|----|-----|----------------------------------------------------------------------------------------------------|

#### IRCON(0xC0)\_中断フラグ4

| ビット        | 名前         | リセット | 読み/書き     | 説明                                                                      |
|------------|------------|------|-----------|-------------------------------------------------------------------------|
| 7          | STIF       | 0    | R/W       | スリープタイマー割り込みフラグ<br>0:割り込みサスペンドしない<br>1:割り込みサスペンドする                      |
| 6          |            | 0    | R/W       | 0にしなければならない、1と書くと、いつも<br>割り込みソースをイネーブルする。                               |
| 5          | P0IF       | 0    | R/W       | ポート 0 割り込みフラグ<br>0 : 割り込みサスペンドしない<br>1 : 割り込みサスペンドする                    |
| 4          | T4IF       | 0    | R/W<br>HO | タイマー4割り込みフラグ、タイマー4割り込<br>み発生する場合、1とセットし、CPUは割り込<br>み処理ルーチンに指定する場合、クリアする |
| 3          | T3IF       | 0    | R/W<br>HO | タイマー3割り込みフラグ、タイマー3割り込<br>み発生する場合、1とセットし、CPUは割り込<br>み処理ルーチンに指定する場合、クリアする |
| 2          | T2IF       | 0    | R∕₩<br>HO | タイマー2割り込みフラグ、タイマー2割り込み発生する場合、1とセットし、CPUは割り込み処理ルーチンに指定する場合、クリアする         |
| 1          | T2IF       | 0    | R/W<br>HO | タイマー1割り込みフラグ、タイマー1割り込<br>み発生する場合、1とセットし、CPUは割り込<br>み処理ルーチンに指定する場合、クリアする |
| IENE (0xB8 | 3) ― 割り込みイ | ネーブル |           |                                                                         |

| TDID (OND) |       |      |       |                                            |
|------------|-------|------|-------|--------------------------------------------|
| ビット        | 名前    | リセット | 読み/書き | 説明                                         |
| 7:6        |       | 0    | R/0   | 使用しない、読み取る時、0 である。                         |
| 5          | POIE  | 0    | R/W   | ポート 0 割り込みイネーブル<br>0:割り込み禁止<br>1:割り込みイネーブル |
| 4          | T41E  | 0    | R/W   | タイマー4割り込みイネーブル<br>0:割り込み禁止<br>1:割り込みイネーブル  |
| 3          | T3IE  | 0    | R/W   | タイマー3割り込みイネーブル<br>0:割り込み禁止<br>1:割り込みイネーブル  |
| 2          | T2IE  | 0    | R/W   | タイマー2 割り込みイネーブル<br>0:割り込み禁止<br>1:割り込みイネーブル |
| 1          | T1IE  | 0    | R/W   | タイマー1割り込みイネーブル<br>0:割り込み禁止<br>1:割り込みイネーブル  |
| 0          | DMAIE | 0    | R/W   | DMA 伝送割り込みイネーブル                            |

#### 5.3 実験条件

CC2530 開発ボード\*1、セットダウンローダー\*1、ケーブル\*1

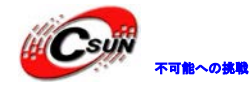

#### 5.4 実験内容

本実験では二つの割り込みがあります:タイマー1オーバーフロー割り込みと IO ポート外 部割り込みです。タイマー1中断はオートリロードのタイマーであり、128 頻度分割と配置して おります、割り込み発生後 LED2 はステータ反転する。外部割り込みは P0.1 ポート、立ち下が りエッジトリガとする。P0.1上のボタンが押された時に割り込み発生し、LED1は一回点滅する。 プログラムコードは下記とおりであり: //シリアルポートと外部割り込み初期化関数 InitIO(void) void InitIO(void) { SLEEPCMD&=  $^{\circ}0X04$ ; CLKCONCMD = 0X10; // システムクロック 32M while(CLKCONSTA!=0X10); SLEEPCMD = 0X04;P1SEL = 0X00; //LED ポートの配置 P1DIR = 0X03;P1 =0X00; POSEL = 0X00; //PO<1>外部デバイスに設定する PODIR &= 0X02; POINP &=  $^{\sim}0x02$ ; //プルダウンモード PICTL = 0x01; //立ち下がりエクジトリガ POIEN = 0x02; // イネーブル p0\_1 割り込み //イネーブル PO ポート割り込み POIE = 1;POIFG = 0;POIF = 0;} //タイマーを初期化し、割り込みを起動する void Inittimer (void) { T1CTL = 0X0D;TITE = 1;//タイマー割り込みを起動する T1IF =0; } //メイン関数 void main(void) { InitIO(); Inittimer(); EA = 1;//割り込みを起動する while (1){ }

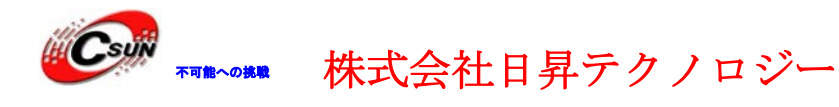

```
//タイマー割り込み関数、led2のステータ反転する。
#pragma vector = T1_VECTOR
__interrupt void T1_ISR(void)
{
T1IF = 0; //割り込みフラグをクリアする
1ed2 =!1ed2;
}
//外部割り込み関数、ボタンを押した場合、led1のステータ反転する
#pragma vector = POINT_VECTOR
___interrupt void P0_ISR(void)
{
if (POIFG>0)
                    //ボタン割り込み
{
 DelayXms(10);
if (POIFG>0)
{
POIFG = 0;
led1 = !led1;
}
}
                //割り込みフラグをクリ
POIF = 0;
                                    する
}
```

#### 5.5 実験手順

ハードウェア接続した後、CC2530 プログラム例の中で、example¥5\_interrupt のプロジェクト ファイルをオープンレ、インタフェースは図 5-1 のとおり、 をクリックしてプログ ラムをコンパイル、 をクリックしてリンク、最後に、 をクリックし開発ボードへダ ウンロードする。ボードでプログラムを実行し、実験現象を観察する。

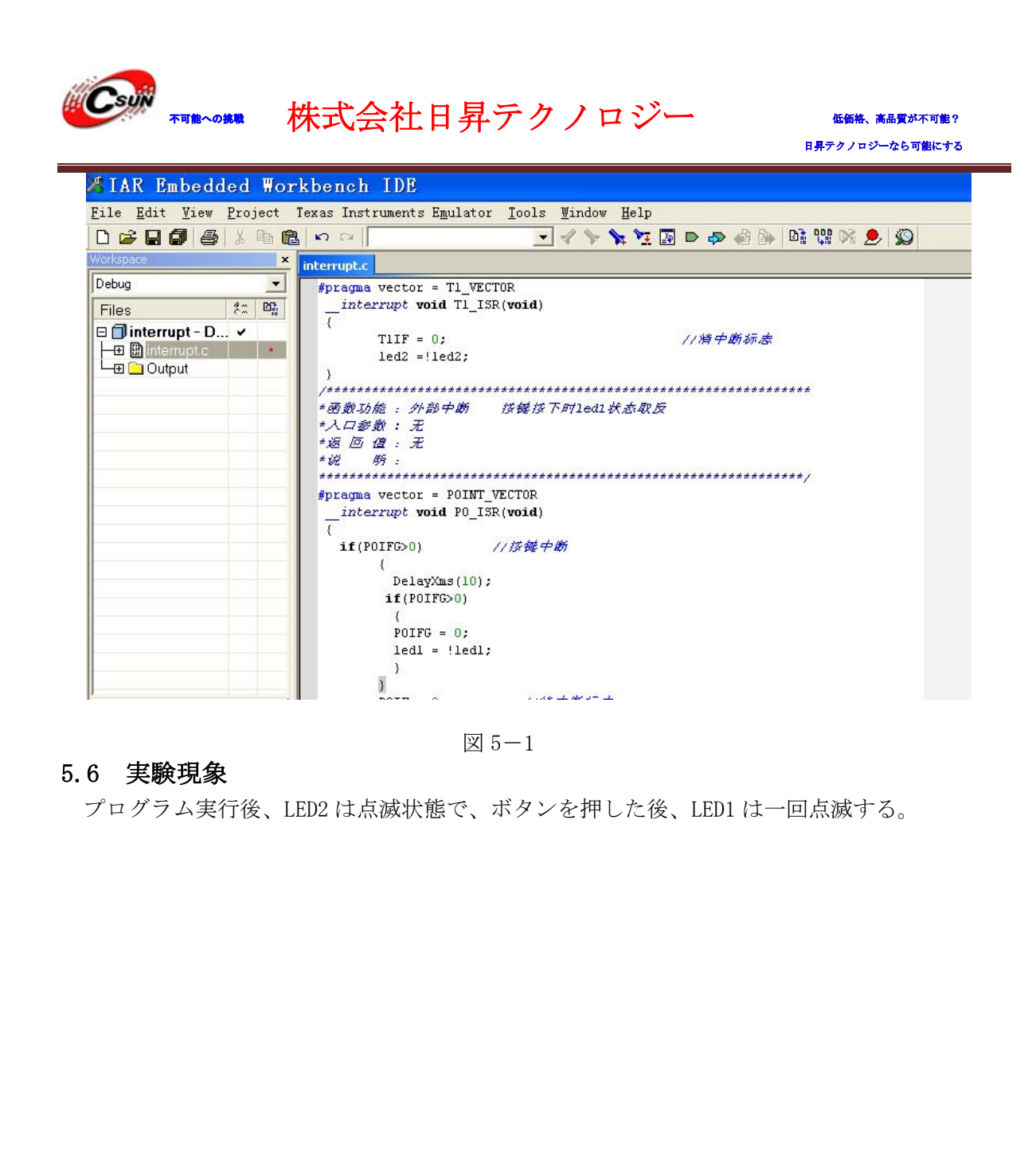

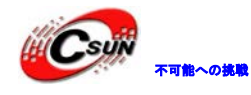

#### 6 1/3AVDD 実験

#### 6.1 実験の目的

外部デバイスモジュール AD の機能、設定と使い方を把握する。

#### 6.2 実験の原理

CC2530の AD は 14 ビットのアナログ - デジタル変換をサポートし、最大有効ビット数は 12 ビット、8 つの独立したコンフィギュレーションチャネルアナログマルチプレクサがある。ADC の主な特徴とブロック図は下記とおりである:

主な特徴:

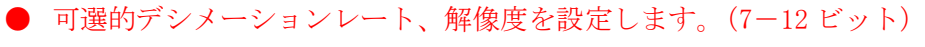

- 8つの独立の入力チャネル、シングルエンドや差動
- 参照電圧は内部、外部シングルエンド、外部差動或いは AVDD5
- 割込みリクエスト発生
- 転換終了の時、DMA はトリガーされる。
- 温度センサー入力
- バッテリ測定能力

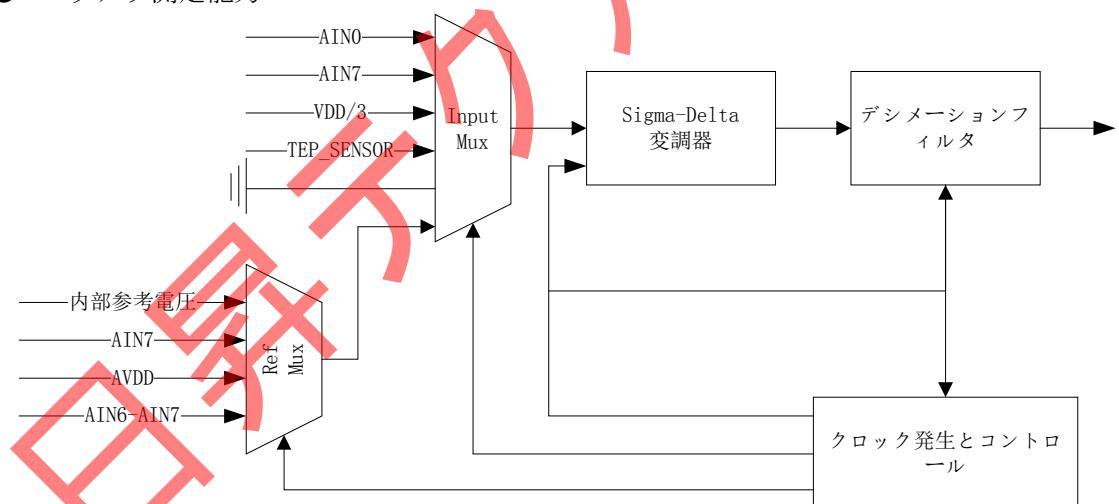

ADC の詳しい説明については CC2530 のユーザーズマニュアルの ADC 節をご参照ください。 実験に使用したレジスタは下記とおりであり:

| ビット      | 名前             | リセット    | 読み/書き | 説明                                           |
|----------|----------------|---------|-------|----------------------------------------------|
| 7:2      | ADC[5:0]       | 0000 00 | R     | ADC 変換結果のロービット有効部分                           |
| 1:0      |                | 00      | R/0   | 使用しない、いつも0と読み取る                              |
| ADCH (03 | xBB) - ADC デーク | タのハイビッ  | ノト    |                                              |
| ビット      | 名前             | リセット    | 読み/書き | 説明                                           |
| 7:0      | ADC[13:6]      | 0x00    | R     | ADC 変換結果のハイビット有効部分                           |
| ADCCON1  | (0xB4)_ADC 制衫  | 卸1      |       |                                              |
| ビット      | 名前             | リセット    | 読み/書き | 説明                                           |
| 7        | EOC            | 0       | R/H0  | 変換終了、ADCH は読み取られる時、クリアされる。前のデータは読み取られる前に、新たな |

ADCL (0xBA) - ADC データのロービット

 $\prec - \mathcal{V}$ : info@csun.co.jp

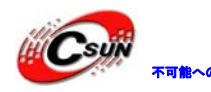

|     |             |    |      | 変換は完成される場合、このビットは高と維持<br>する、<br>0:変換は完成してない<br>1:変換は完成                                                                                                    |
|-----|-------------|----|------|----------------------------------------------------------------------------------------------------|
| 6   | ST          | 0  |      | <ul> <li>変換は始める。変換は完成する前に、1 と読み<br/>取られる</li> <li>0:進行中の変換はない。</li> <li>1: ADSSON1. STSEL は 11 で且つ変換を行ってい<br/>ない場合、一つ変換シーケンスを起動する</li> </ul>                      |
| 5:4 | STSEL [1:0] | 11 | R/W1 | <ul> <li>トリガーを選択する。どのイベントで変換シーケンスを起動するかを選択する</li> <li>00:P2.0ピンの外部トリガー</li> <li>01:全速、トリガーを待たない</li> <li>10:タイマー1チャンネル0比較イベント</li> <li>11:ADCCON1.ST=1</li> </ul> |
| 3:2 | RCTRL [1:0] | 00 | R/W  | 16 ビット乱数ジェネレータ (13 節) を制御す<br>る。01 と書くと、操作が終了する時、設置を<br>改め、自動に 0x00 に戻る。<br>00:正常に実行する<br>01:同期 LFSR - 回<br>10:保留<br>11:停止、乱数ジェネレータをオフする                          |
| 1:0 | —           | 11 | R/W  | 使用しない、いつも11にする                                                                                                    |

#### ADCCON1 (0xB6) ADC 制御3

| ビット | 名前        | リセット | 読み/書き | 説明                                                                                                    |
|-----|-----------|------|-------|----------------------------------------------------------------------------------------------------|
| 7:6 | EREF[1:0] | 00   | R/W   | 単一変換のために使用する基準電圧を選択す<br>る<br>00:内部基準<br>01:AIN7 ピンの外部基準<br>10:AVDD5 ピン<br>11:AIN6—AIN7 の差動入力の外部基準                                                                                                    |
| 5:4 | EDIV[1:0] | 00   | R/W   | 単一コンバータのためサンプリングレートを<br>選択する、サンプリングレートは解像度と一つ<br>変換を完成するようにかかる時間を決める。<br>00:64 サンプリングレート(7 ビット解像度)<br>01:128 サンプリングレート(9 ビット解像度)<br>10:256 サンプリングレート(10 ビット解像度)<br>11:512 サンプリングレート(12 ビット解像度)                                                                                                    |
| 3:0 | ECH[3:0]  | 0000 | R/W   | <ul> <li>単一チャンネル選択する。ADCCON3 を書くことによりトリガーする単一変換のチャンネル番号を選択し、単一の変換を完成する時、これらのビットは自動にクリアする。</li> <li>0000: AIN0</li> <li>0001: AIN1</li> <li>0010: AIN2</li> <li>0011: AIN3</li> <li>0100: AIN4</li> <li>0101: AIN5</li> <li>0110: AIN6</li> <li>1000: AIN0- AIN1</li> <li>1001: AIN2- AIN3</li> <li>1010: AIN4- AIN5</li> <li>1011: AIN6- AIN7</li> <li>1100: GND</li> <li>1101: 保留</li> <li>1110: 温度センサー</li> </ul> |

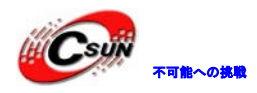

低価格、高品質が不可能? 日昇テクノロジーなら可能にする

|                                |                   |       |                | 1111 : VDD3                                                                                       |  |  |
|--------------------------------|-------------------|-------|----------------|---------------------------------------------------------------------------------------------------|--|--|
| PERCFG                         | (0xF1)—外部デ        | バイス制御 |                |                                                                                                   |  |  |
| ビット                            | 名前                | リセット  | 読み/書き          | 説明                                                                                                |  |  |
| 7                              | _                 | 0     | R/0            | 使用しない                                                                                             |  |  |
| 6                              | T1CFG             | 0     | R/W            | タイマー1の I/0 位置<br>0:位置1へ選択する<br>1:位置2へ選択する                                                         |  |  |
| 5                              | T3CFG             | 0     | R/W            | タイマー3の I/0 位置<br>0:位置1へ選択する<br>1:位置2へ選択する                                                         |  |  |
| 4                              | T4CFG             | 0     | R/W            | タイマー4のI/0位置<br>0:位置1へ選択する<br>1:位置2へ選択する                                                           |  |  |
| 3:2                            | —                 | 00    | R/ 0           | 使用しない                                                                                             |  |  |
| 1                              | U1CFG             | 0     | R/W            | USART1のI/0位置<br>0:位置1へ選択する<br>1:位置2へ選択する                                                          |  |  |
| 0                              | U0CFG             | 0     | R/W            | USARTOのI/0位置<br>0:位置1へ選択する<br>1:位置2へ選択する                                                          |  |  |
| P1 (0x90                       | )_ポート1            |       |                |                                                                                                   |  |  |
| ビッ                             | ト 名前              | リセット  | 読み/書き          | 説明                                                                                                |  |  |
| 7 :                            | 0 P1[7:0]         | 0xFF  | R/W            | ポート 1、汎用 10 ポート、SFR ビットからアドレ<br>スを検索できる。この CPU の内部レジスタは<br>XDATA(0x7090)から読み取りできる、なお書き込<br>むてきない。 |  |  |
| POSEL (O                       | DxF3) _ ポート       | 0機能選択 |                |                                                                                                   |  |  |
| ビッ                             | ト 名前              | リセット  | 読み/ <b>書</b> き | 説明                                                                                                |  |  |
| 7 :                            | 0 SELPO_<br>[7:0] | 0x00  | R/W            | P0.7 から P1.0 への機能選択<br>0:汎用 I0<br>1:外部デバイス機能                                                      |  |  |
| P1SEL(                         | )xF4) ポ <u>ット</u> | 1機能選択 |                |                                                                                                   |  |  |
| ビッ                             | ト 名前              | リセット  | 読み/書き          | 説明                                                                                                |  |  |
| 7:                             | 0 SELP1_<br>[7:0] | 0x00  | R/W            | P1.7 から P1.0 への機能選択<br>0:汎用 I0<br>1:外部デバイス機能                                                      |  |  |
| P1DIR(OxFE) 示于1方向              |                   |       |                |                                                                                                   |  |  |
| Ľy                             | ト名前               | リセット  | 読み/書き          | 説明                                                                                                |  |  |
| 7:                             | 0 DIRP1_<br>[7:0] | 0x00  | R/W            | P1.7からP1.0への方向<br>0:入力<br>1:出力                                                                    |  |  |
| L INCSR (0x86) — LISARTO 制御と状態 |                   |       |                |                                                                                                   |  |  |
| ビッ                             | ト         名前      | リセット  | 読み/書き          | 説明                                                                                                |  |  |
| 7                              | MODE              | 0     | R/W            | USART モード選択<br>0:SPI モード<br>1:UART モード                                                            |  |  |
| 6                              | RE                | 0     | R/W            | URAT レシーバーイネーブル、注意:URAT は完<br>全に配置される前にイネーブルしない。<br>0:レシーバー禁止<br>1:レシーバーイネーブル                     |  |  |
| 5                              | SLAVE             | 0     | R/W            | SPI ホストモードまたはスレーブモード選択<br>0 : SPI ホストモード<br>1 · SPI スレーブモード                                       |  |  |
|                                |                   |       |                | 1.011/                                                                                            |  |  |

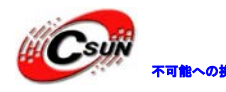

# \*\* \*\* \*\* 株式会社日昇テクノロジー

低価格、高品質が不可能? 日昇テクノロジーなら可能にする

|    |             |                 |           |          | 1:受信したバイトのストップビットレベルは                                             |
|----|-------------|-----------------|-----------|----------|-------------------------------------------------------------------|
|    |             |                 |           |          |                                                                   |
|    | 3           | ERR             | 0         | R/WO     | UART バリチィチェックエフー状態                                                |
|    |             |                 |           |          | 0:パリチィチェックエフーを検出してない                                              |
|    |             |                 |           |          | 1:受信したバイトのパリチィチェックはエラ                                             |
|    |             |                 |           |          | _                                                                 |
|    | 2           | RX_BYTE         | 0         | R/WO     | 受信バイト状態、UART モードと SPI スレーブモ                                       |
|    |             |                 |           |          | ード,UODBUF を読み取る時、自動にこのビット                                         |
|    |             |                 |           |          | をクリアする、0 と書くことよりクリアする、                                            |
|    |             |                 |           |          | UODBUF の中のデータを有効的に捨てる。                                            |
|    |             |                 |           |          | 0:バイトを受信してない                                                      |
|    |             |                 |           |          | 1:受信したバイトは用意済み。                                                   |
|    | 1           | TX_BYTE         | 0         | R/WO     | バイトを送信する状態、UART モードと SPI ホス                                       |
|    |             |                 |           |          | トモード                                                              |
|    |             |                 |           |          | 0:バイトを送信してない                                                      |
|    |             |                 |           |          | 1:データバッファレジスタへ書き込んだ最後                                             |
|    |             |                 |           |          | のバイトは送信された。                                                       |
|    | 0           | ACTIVE          | 0         | R        | USART 収/発アクティブ SPI スレーブモードの                                       |
|    | °           | norre           | 0         | it it    | 場合このビットはスレーブ選択に等しい                                                |
|    |             |                 |           |          | $0 \cdot \text{IISART } \mathcal{T} \mathcal{I} \not \mathcal{I}$ |
|    |             |                 |           |          | 1.送信またけ受信エードにおいて USART ビジ                                         |
|    |             |                 |           |          |                                                                   |
| Ш  |             | 2) <u>USADT</u> | ) ギーレート   | 制御       |                                                                   |
| U  | JDAUD (UXC. | 2) USANTO       |           | ւթուներ  |                                                                   |
|    | ビット         | 名前              | リセット      | 読み/書き    | 説明                                                                |
|    | $7 \cdot 0$ | BAUD M[7 · 0]   | ]         | R/W      | ボーレート端数値 BAID F け BAID M と一緒                                      |
|    | 1.0         | DHOD_ML1.0      | J OXOU    | 17/ "    | I = I = I = I = I = I = I = I = I = I =                           |
|    |             |                 |           |          | 国波粉を決める                                                           |
|    |             | 1)USADT(        | [1] / 惑デー | カバッフフ    | 川及気を代める                                                           |
| 00 |             |                 | 147元/     |          |                                                                   |
|    | ヒット         | 名則              | 929F      | <u> </u> |                                                                   |
|    | 7:0         | DATA $[7:0]$    | 0x00      | R/W      | USARI は达安信アータハッノア。アータをこの                                          |
|    |             |                 |           |          | レンスタヘ書さ込むのはアータを内部アータ                                              |
|    |             |                 |           |          | 伝送レジスター書き込むこと、このレジスタを                                             |
|    |             |                 |           |          | 読み取るのは内部のテータ読み取りレジスタ                                              |
|    |             |                 |           |          | のデータを読み取ること。                                                      |
| U( | OGCR (0xC5) | )USARTO         | 制御        |          |                                                                   |
|    | ビット         | 名前              | リセット      | 読み/書き    | 説明                                                                |
|    | 7           | CPOL            | 0         | R/W      | SPI クロック極性                                                        |
|    |             |                 |           |          | 0:負クロック極性                                                         |
|    |             |                 |           |          | 1: 正クロック極性                                                        |
|    | 6           | СРНА            | 0         | R/W      | SPI クロックフェーズ                                                      |
|    |             |                 |           |          | 0: CPOL からの SCK が反転した後、CPOL へ戻る                                   |
|    |             |                 |           |          | 場合、データは MOSI へ出力し、CPOL からの SCK                                    |
|    |             |                 |           |          | が CPOL 反転へ戻る場合、入力したデータは                                           |
|    |             |                 |           |          | MOSI ヘサンプリングする.                                                   |
|    |             |                 |           |          | 1・CPOL からの SCK が CPOL 反転へ戻ろ場合 デ                                   |
|    |             |                 |           |          | ータけ MOSI へ出力し (POI からの SCK が反転                                    |
|    |             |                 |           |          | した後 (POI へ豆ろ場合 $\lambda$ 力) たデータけ                                 |
|    |             |                 |           |          | MOSI ヘサンプリンガオス                                                    |
|    | 5           | OBDED           | 0         | P/W      | 1001 リンノリンノリジ。<br>洋信田のビット順向                                       |
|    | Ð           | UNDER           | 0         | 11/ W    |                                                                   |
|    |             |                 |           |          | V.LOD // り石広<br>1.NCD かと二半                                        |
|    | 4 . 0       | DAUD            | 00000     | D/W      |                                                                   |
|    | 4:0         | DAUD            |           | K/W      | - $        -$                                                     |
|    |             |                 | 00000     | 11/ 11   |                                                                   |
|    |             | E[4:0]          | 00000     | 17 "     | Mと一緒にUARTボーレートとSPIメインSCK                                          |

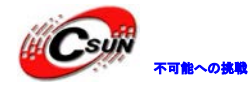

#### 6.3 実験条件

CC2530 開発ボード\*1、ダウンローダー\*1、ケーブル\*1、シリアルライン\*1

#### 6.4 実験内容

本実験は CC2530 の AD 参照電圧の 1/3 を変換対象とする。参照電圧は 3.3V。シリアルポートから変換後の電圧値を PC へ送信し、表示させる。プログラム中ではシリアルポートと ADC を 初期化し、AD が変換後の結果を公式 num = adc\*1.25/8192 で電圧に変換し、シリアルポートか ら輸出します。プログラムコードは下記とおりであり:

//IO ポードとシリアルポート1 を初期化し、ボーレートは 57600、8 つデータビット、パリティなし、1 ストップビット

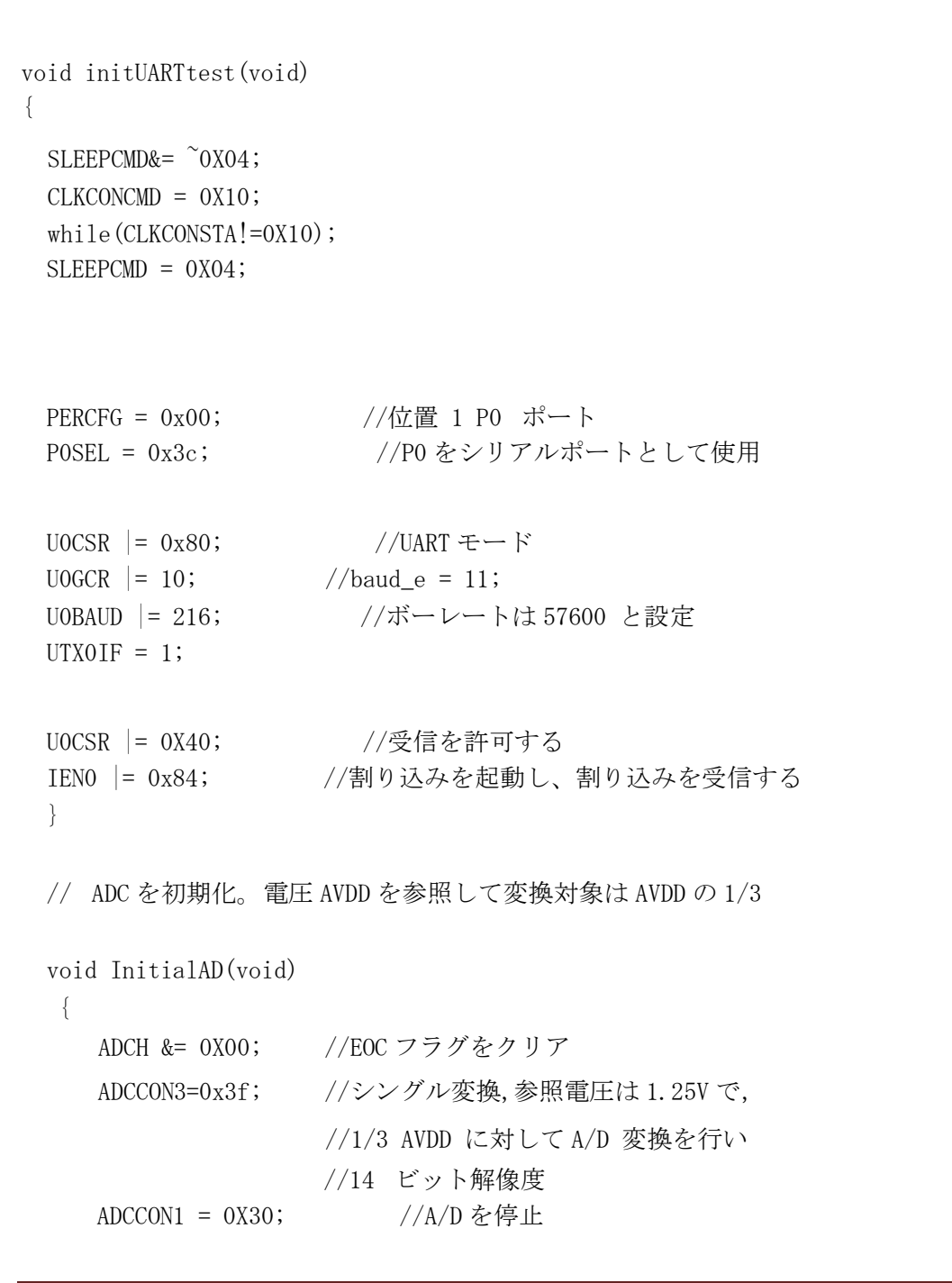

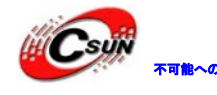

```
ADCCON1 |= 0X40; //A/Dを起動
  }
 // シリアルポート送信関数。data は送信データで、len はデータサイズ。
 void UartTX_Send_String(char *Data, int len)
{
   int j;
  for(j=0;j<len;j++)</pre>
   {
    UODBUF = *Data++;
    while (UTX0IF == 0);
    UTX0IF = 0;
  }
  }
 // メイン関数
 void main(void)
 {
   uint adc;
   //P1 out
  P1DIR = 0x03;
                     //P1は LEDをコントロールする
  led1 = 1;
  1ed2 = 1;
                //LED をオ
                          する
  char temp[2];
    float num;
 initUARTtest(); //シリアルポートを初期化する
 InitialAD();//ADC を初期化する
 while(1)
 {
   if(ADCCON1 \ge 0x80)
   {
    led1 = 1; //変換終了指示
    temp[1] = ADCL;
    temp[0] = ADCH;
                 InitialAD();
    ADCCON1 = 0x40; //次の変換をスタートする
    adc = (uint)temp[1];
               adc \mid = ( (uint)temp[0] )<<8;
```

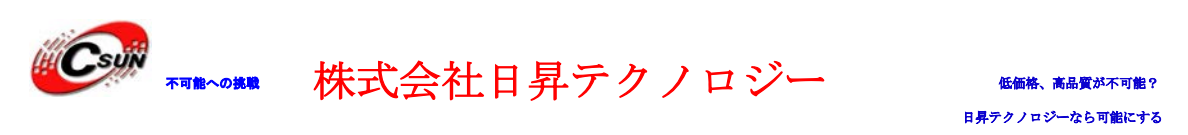

if (adc&0x8000) adc = 0; //D15 ビットは1の場合, 今度のサンプリング した電圧値はマイナスで、処理しない。 adc  $\gg = 2;$ num = adc\*1.25/8192; //一つ符号ビットがあり、2<sup>13</sup>を取る; //参照電圧は 3.3V と設定する。14 ビット精度 adcdata[1] = (char) (num)%10+48; //48 は0が ASCII のなかの値である。 //adcdata[2] = '.'; adcdata[3] = (char) (num\*10)%10+48; UartTX\_Send\_String(adcdata, 6); //シリアルポート送信 //スペースを含め Delay(30000); タ処理を完成 1ed1 = 0;Delay(30000); } } } 6.5 実験手順 ハードウェア接続した後、CC2530 プログラム例の中で、example¥6\_AD\_VDD のプロジェクト ファイルをオープンし、インタフェースは図 6-1のとおり、 隆 をクリックしてプログ ラムをコンパイル、 躍をクリックしてリンク、最後に、 🔊 をクリックし開発ボードへダ ウンロードする。ボードでプログラムを実行し、実験現象を観察する。 🔏 IAR Embedded Workbench IDE Eile Edit View Project Texas Instruments Egulator Jools Window Help 💽 🗸 🦎 🐂 🖪 🖬 🐢 🍕 🖗 💷 🛒 🗶 🐒 57 1 00.0 AD Debug led1 = 1; 1ed2 = 1; 11 FLED Files char temp[2]; B AD AVDD float num; AD\_AVDD. Outou initUARTtest(); 11初始化率口 InitialAD();//87886ADC shile(1) if (ADCCON1>=0x80) //转换完单盾示 led1 = 1;

> InitialAD(); ADCCON1 = 0x40; adc = (uint)temp[1]; adc l= ( uint)temp[0] )<<8; if(adcs0x8000)adc = 0; //如果D15位为1,本次来祥电压值为负,不t adc >>= 2;

> > 図 6-1

temp[1] = ADCL; temp[0] = ADCH;

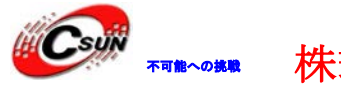

#### 6.6 実験現象

ダウンロードしたをプログラム実行し、シリアルポートで変換電圧値を確認できる、図6-2をご覧下さい。発送時にボード上の LED1 は点滅状態で、LED2 は点灯する。

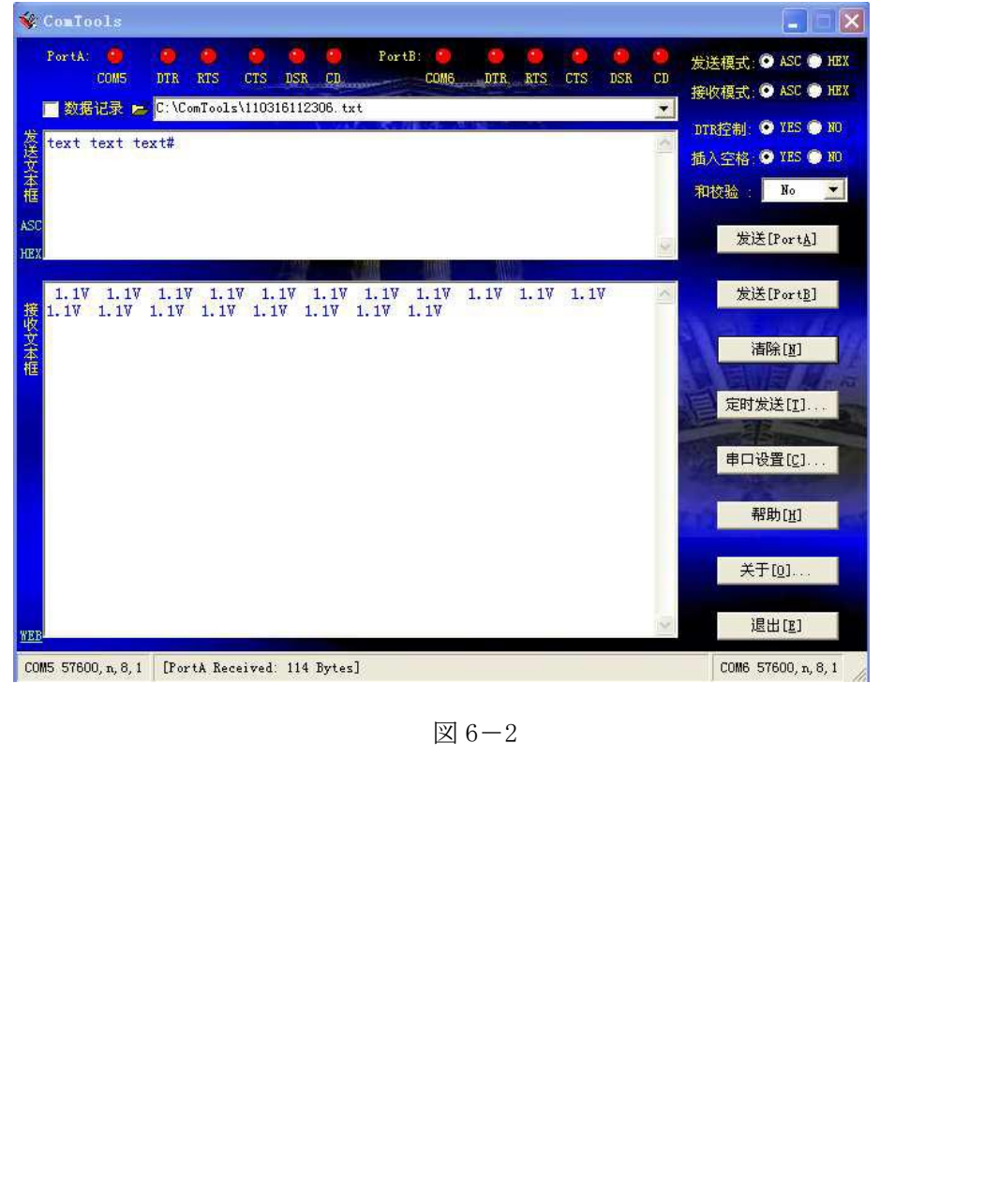

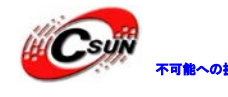

#### 7 ポイントツーポイント通信

#### 7.1 実験の目的

RFの構成を理解し、CC2530 RFモジュールの使用を把握する。

#### 7.2 実験の原理

CC2530のRFのカーネルはアナログ無線モジュールを制御し、同時にMCUと無線のあいだに インターフェイスを提供する。インターフェイスを通じでコマンドを出し、状態を読み取り、 イベントの自動ソートなどができる。FSMのサブモジュールはRFトランシーバの状態、FIF0と 大部分の動的に制御されるアナログ信号を制御する。変調器はオリジナルデータを I/Q 信号に 変換し、トランスミッタ・DACへ送信する。復調器は受信した信号からワイヤレスデータを検索 し、復調器のボラティリティ情報を自動的にゲインコントロールする。周波数合成器は RF 信号 にキャリアを生じて、ストロボプロセッサは CPU からの全てのコマンドを処理する。タイマー2 はワイヤレスイベントをタイミングし、出力パケットのタイムスタンプを取得する機能がある。

ワイヤレス RAM はデータを送信する FIFO (TXFIEO) とデータを受信する FIFO (RXFIFO)が有 り、各 FIFO の長さは 128 バイト。TXFIFO と RXFIFO は SFR レジスタ経由でアクセスする、RFD レジスタを通じ TX FIFO にデータを書き込み、そして RXFIFO のデータを読み取る。

本実験では TI が提供する CC2530 シンプル・プロトコルスタックを利用し、簡単なワイヤレス通信機能を実現する。

#### 7.3 実験条件

CC2530 実験モジュール\*2、ダウンローダー\*2、シリアルケーブル\*2、USB アダプタケー ブル\*1(給電用)

#### 7.4 実験内容

本実験では TI が提供する CC2530 シンプルなプロトコルスタックを使用し、二つの対等な レベルのモジュールの間の簡単なデータ発送機能を実現する。

#### 7.4.1 シンプル・プロトコルスタックのディレクトリ

シンプル・プロトコルスタックのディレクトリは図 7-1 で示すように:コア関数は basicrf と hal の二つのグループ。下記図のように application:ユーザーが書いたアプリケーションを 保存する。Basicrf: RF モジュールの設定に関連するライブラリで、Hal:回路ボードのハード ウェア・コンフィギュレーション・ライブラリです。Cul と hal はプロトコルがカプセル化済みな ライブラリです。ユーザーはニーズによって利用できる。Tools:使用ツール、output:プロジ ェクトが生成するファイル(自動生成、ユーザー呼出とコンフィギュレーションする必要はな い)。

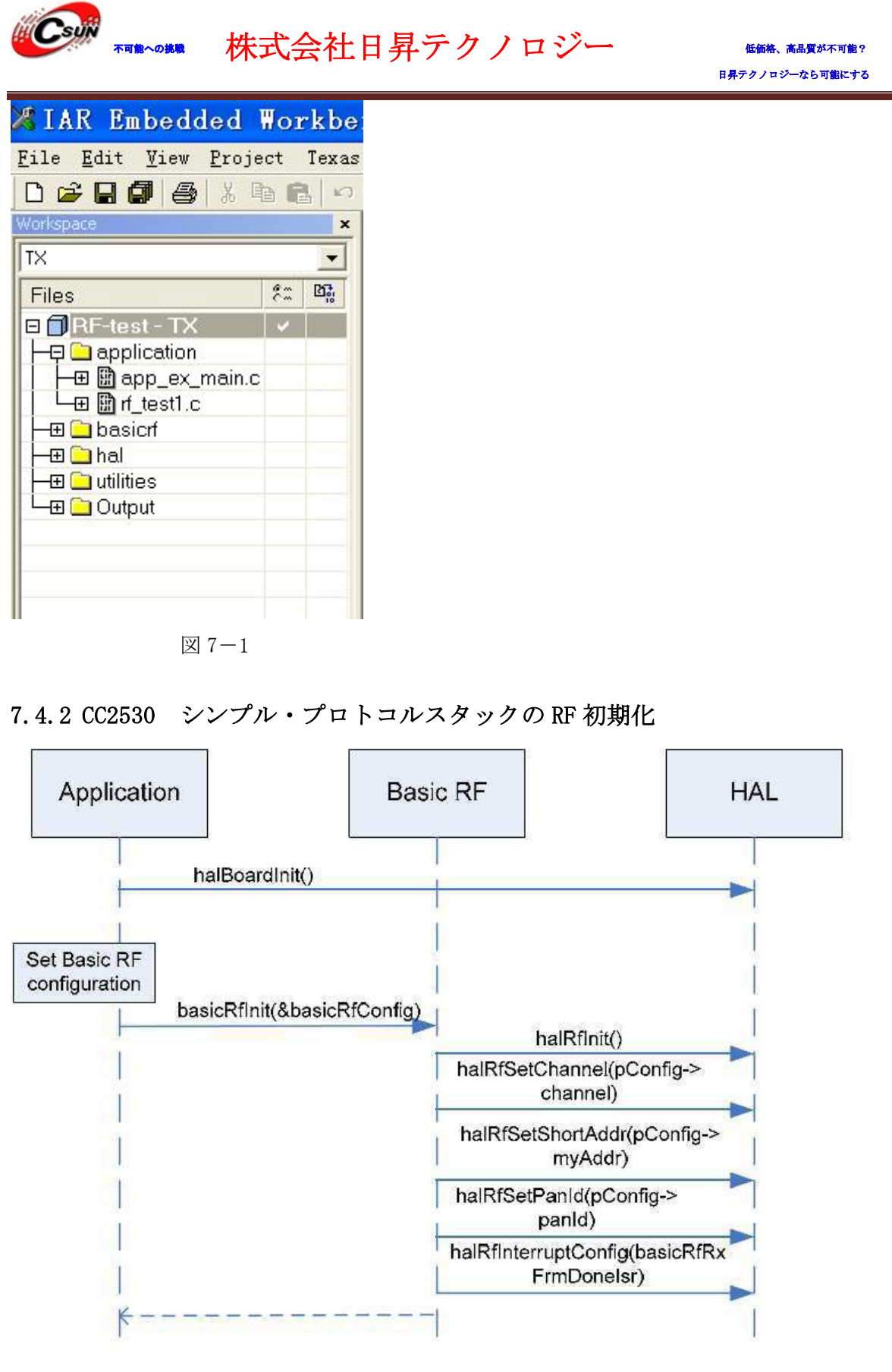

#### 図 7-2 初期化

図 7-2 は RF の初期化プロセス。RF のコンフィギュレーション完了後初期化を行う。関数 halBoardinit()を呼び出し、CC2530 周辺モジュールを初期化し IO ポートを設定する。関数 basicRfinit()を呼び出し、RF を初期化する。関数 basicRfinit()を呼び出す前に、basicRfCfg\_t

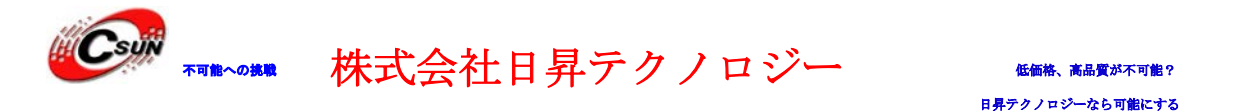

型の配列をコンフィギュレーションする、ソースアドレス、ターゲットアドレス、チャンネル、 ショートアドレスと PANID などのパラメーターを設定する。関数 basicRfInit()で halRFInit() を呼び出して、無線レジスタのコンフィギュレーションとレシーバー割込みを起動する。

#### 7.4.3 データ送信プロセス

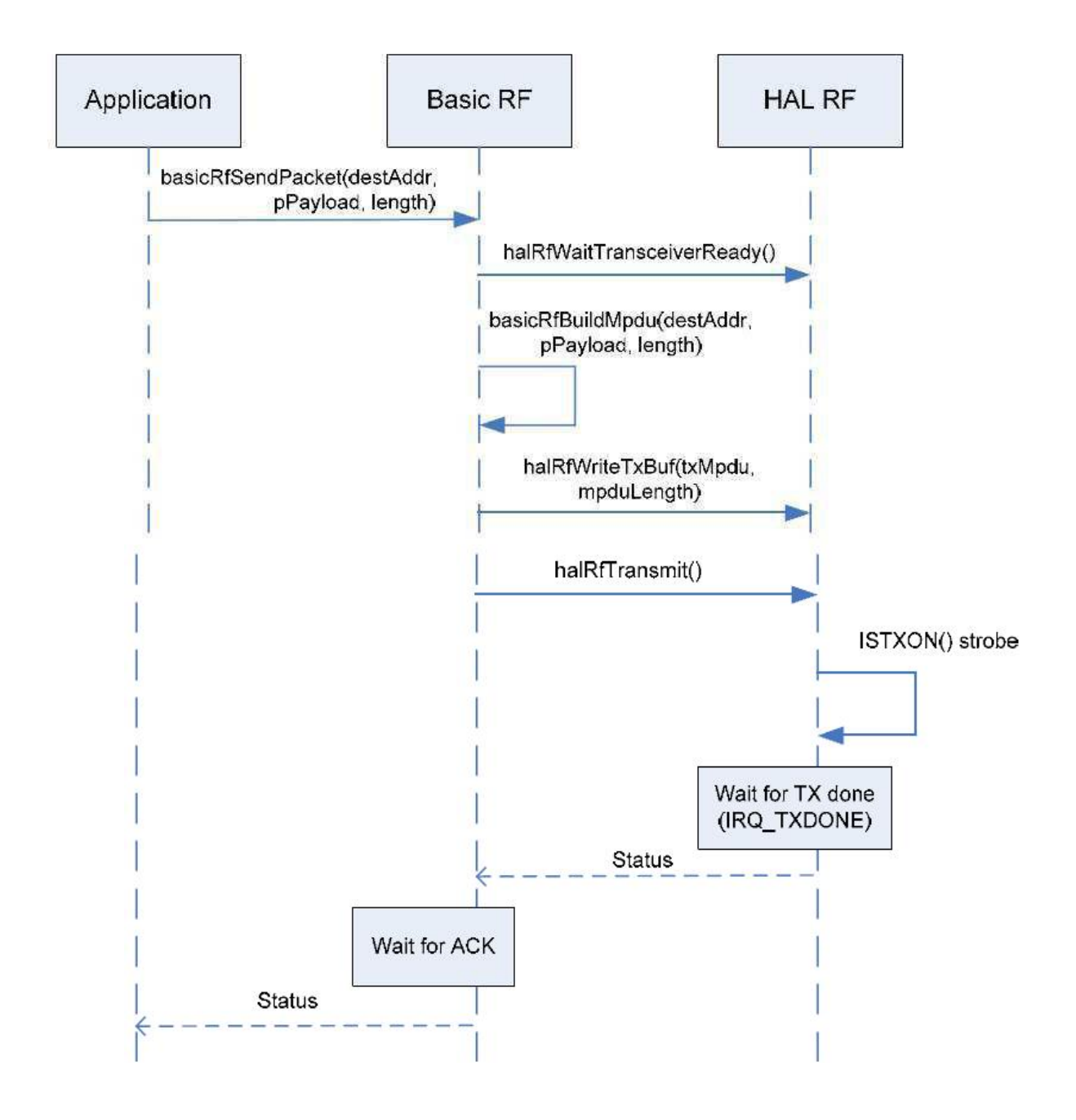

図7-3 データの送信

データ送信プロセスは図7-3の示すように:アプリケーションに関数でbasicRfSendPacket() を呼び出し、データを発送する。関数にターゲットアドレス、送信内容とデータの長さを含む。 上記図のように、送信関数を送信後、halRfWaitTransceiverReady()は発射アイドル状態を待ち、 関数 basicRfBuildMpdu()を呼び出し、MPDUを生成する。関数 halRfWriteTxBuf()を呼び出し、MPDU

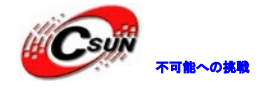

を CC2530 TX FIFO レジスタに書き込む。最後に、関数 halRfTransmit()を呼び出し、データを 送信する。送信完了後、ACK 確認待ち、所定返信時間内 ACK 確認を受信すると、SUCCESS 状態を 戻す。

7.4.4 データの受信プロセス

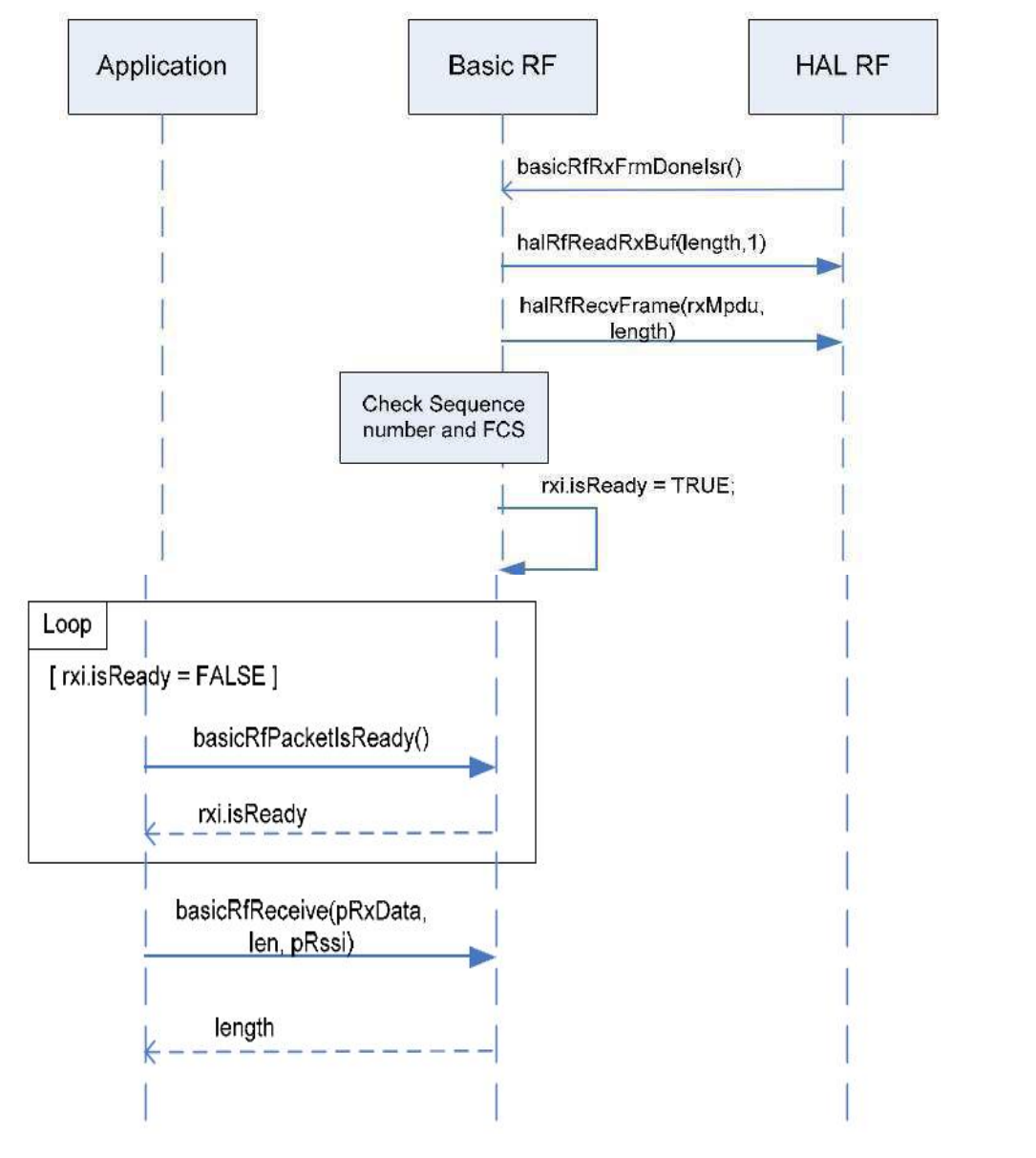

図7-4 データの受信

データの送信関数と同じ、各ステップに相応な関数を呼び出してデータの受信プロセスを実現する。上記のRFの初期化、データの送信、データの受信プロセスも把握する必要です。RFの 初期化の時、halBoardinit()とbasicRfinit()二つ関数を呼び出し、データを送信する時、関数 basicRfSendPacket()を呼び出して、データを受信する時、関数 basicRfReceive()を呼び出す。

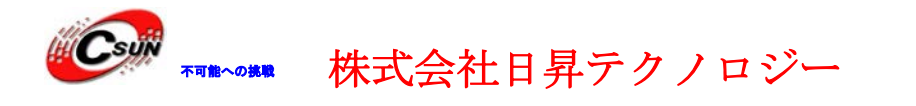

#### 7.4.5 フローチャート

本実験の基本プロセスは図7-5のとおりである。

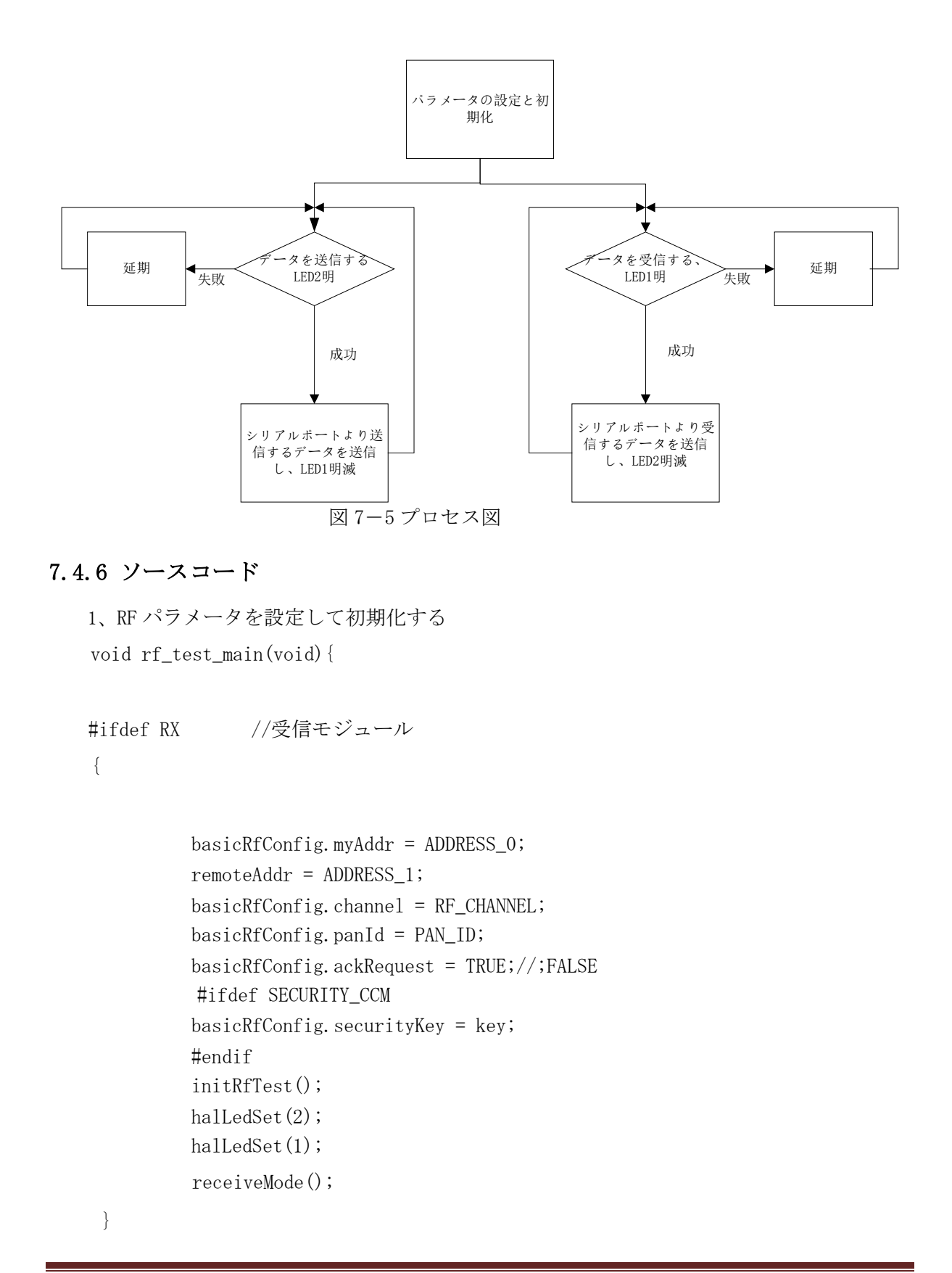

```
株式会社日昇テクノロジー
                                                              日昇テクノロジーなら可能にする
               //送信モジュール
     #else
      {
             basicRfConfig.myAddr = ADDRESS_1;
        remoteAddr = ADDRESS_0;
        basicRfConfig.channel = RF_CHANNEL;
        basicRfConfig.panId = PAN_ID;
        basicRfConfig.ackRequest =TRUE ;//;FALSE
        #ifdef SECURITY_CCM
        basicRfConfig.securityKey = key;
        #endif
        initRfTest();
        halLedSet(2);
        halLedSet(1);
          c ontionuousMode();
   }
   #endif
}
2、送信データ関数
 本関数では主に RF トランスミッタ関数 basicRfSendPacket()を呼び出し、配列 sendBuffer[]
の値を送信し、送信が成功でしたらシリアルポートより本配列の値を PC へ送信する。
 void contionuousMode(void)
  {
 uint8 res;// BOOL
uint8 sendBuffer 5 = 1, 2, 3, 4, 5 ;//"Hello";BYTE
                                               BYTE
if (halRfInit()==FAILED)
 HAL_ASSERT (FALSE)
 }
 while(1
     halLedClear(1);
     if(basicRfInit(&basicRfConfig)==FAILED)
     {
     HAL_ASSERT (FALSE);
     }
     // Keep Receiver off when not needed to save power
     basicRfReceiveOff();
     halLedSet(2);
     res = basicRfSendPacket(remoteAddr, sendBuffer, sizeof(sendBuffer));
```

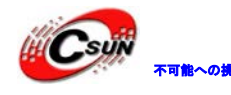

低価格、高品質が不可能? 日昇テクノロジーなら可能にする

```
halIntOff();
     halMcuSetLowPowerMode(HAL_MCU_LPM_3); // Will turn on global
             // interrupt enable
     halIntOn();
     basicRfReceiveOn();
   halMcuWaitMs(200);
     UODBUF = res;
     while (!UTX0IF);
     UTX0IF = 0;
     //halWait(200);
      if(res == TRUE)
       {
       res =0;
       int j,m;
       m=sizeof(sendBuffer);
         halLedSet(1);
         for(j=0; j<m; j++)</pre>
       {
         U0DBUF =sendBuffer[j];
         while (!UTX0IF);
         UTXOIF = 0;
         //0X01;
          }
         j=0;
      halMcuWaitMs(200)
          }
           //halLedClear(2);
            halMcuWaitMs(200);
3、受信関数
 本関数は主に basicRfReceive()を呼び出して無線データを受信する。データを受信後、シリ
アルポートより PC へ送信する。
```

```
void receiveMode(void)
```

```
{
  uint8 receiveBuffer[]={0};
  uint8 length;
  uint8 ress;
  //BYTE sender;
  if(halRfInit()==FAILED) {
```

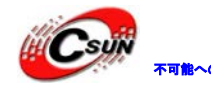

```
HAL_ASSERT (FALSE);
  }
while(1)
 {
  halLedClear(2);
    if(basicRfInit(&basicRfConfig)==FAILED)
    {
   HAL_ASSERT (FALSE);
    }
  basicRfReceiveOn();
   halLedSet(1);
  while(!basicRfPacketIsReady());
    ress = basicRfReceive(receiveBuffer, length, NULL);
  //if(res>0)
  if (ress > 0)
  {
    int j;
   halLedSet(2);
    for(j=0;j<5;j++)
    {
    U0DBUF =receiveBuffer[j] ;//0X02;
    while (!UTXOIF);
    UTXOIF = 0
    ress = 0
  }
  j=0;
  halMcuWaitMs(200);
  }
  Else
   {
  //halLedClear(1);
  halMcuWaitMs(200);
}
}
//while (!UTX0IF);
//UTX0IF = 0;
```

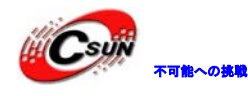

//U0DBUF = &receiveBuffer;

}

#### 7.5 実験手順

ー、ハードウェアを接続後、プロジェクトを開く。example¥7\_2530\_P2P¥IAR/RF-test.eww。イ

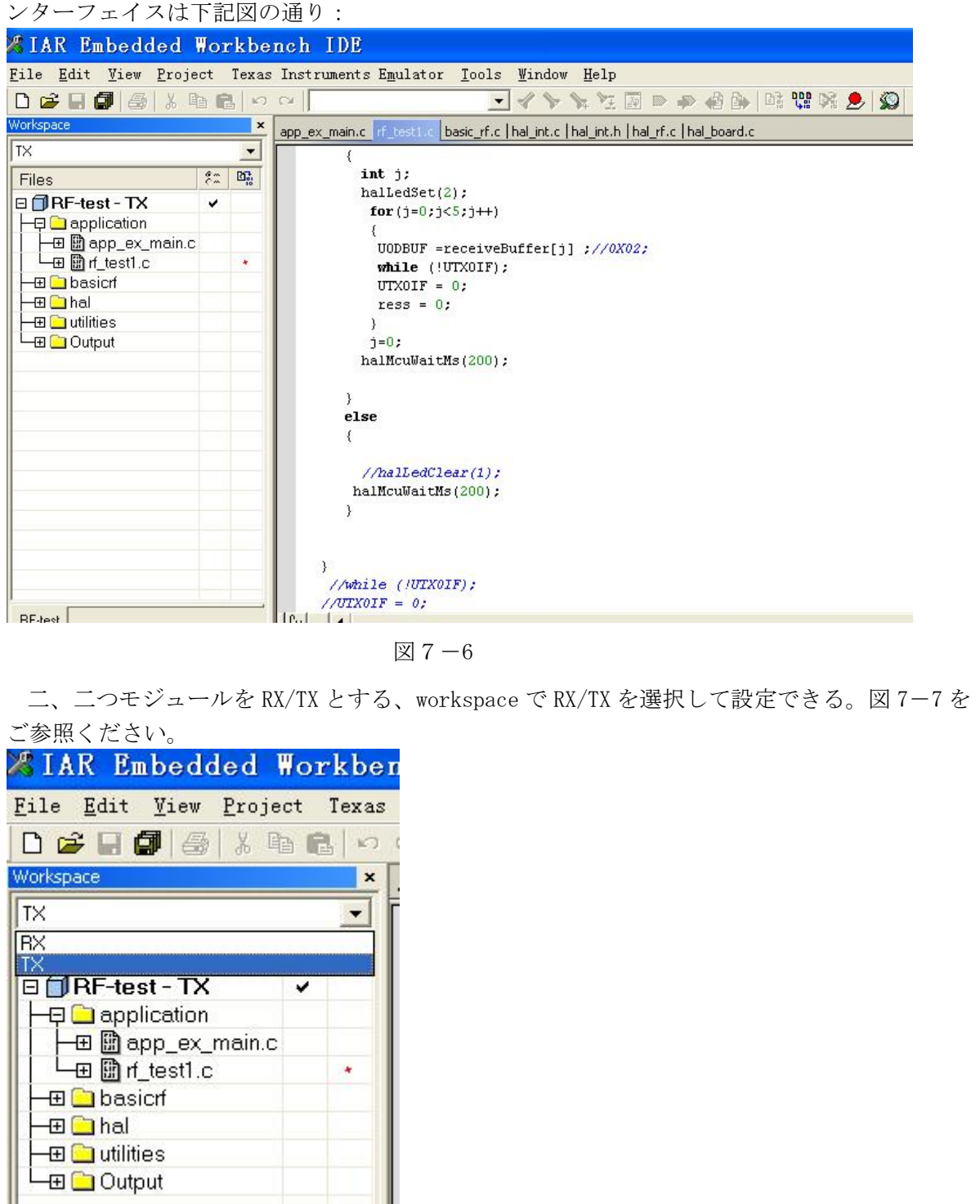

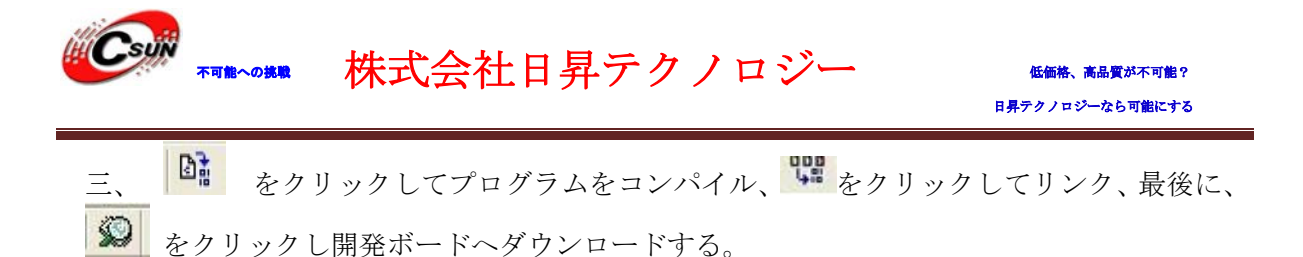

四、プログラムをダウンロード後、IAR インターフェイスを終了し、物理アドレスのプログラ ミングする。スタートー/すべてのプログラムで Texas Instruments を見つけて、SmartRF Flash Programmer を開く、図 7-8 をご参照ください。

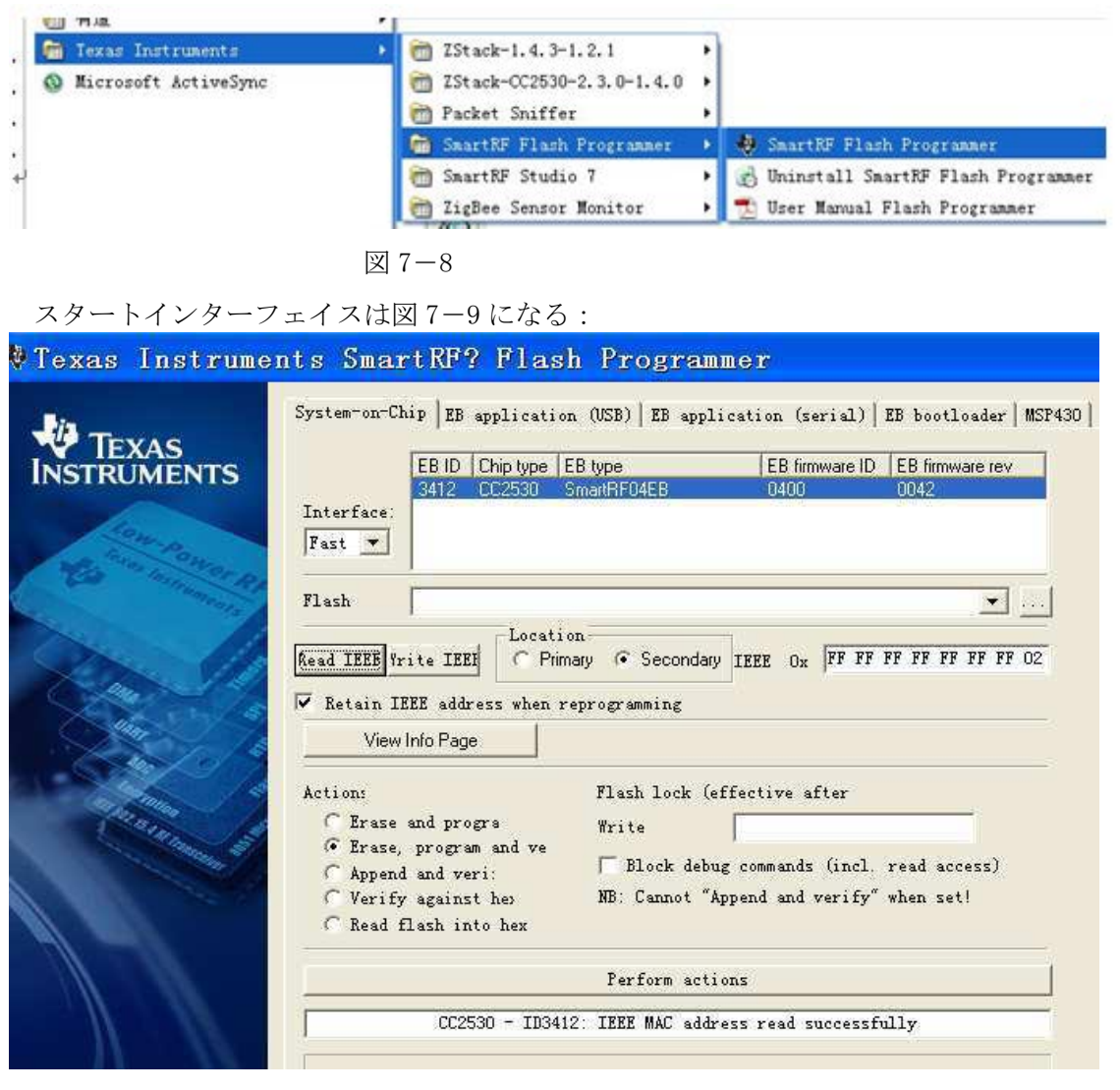

図 7-9

System-on-chip タブで Chip type に CC2530 を表示する。Read IEEE をクリックしてボートの IEEE アドレスを読み取り(IEEEox の後ろの 64 ビットアドレス)、そしてこのアドレスを指定 のアドレスに変更する。注意: Location は Seconday を選択。Write IEEE をクリックし、修正 後の IEEE アドレスをチップに書き込む。完了後、図 7-10 の示すように、Perform actions で は CC2530 - ID3412: IEEE MAC address written successfully to chip を表示する。

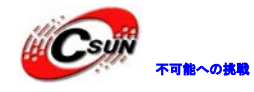

| V IEXAS     | TS EB ID Chip type EB type EB firmware ID EB firmware rev<br>3412 CC2530 SmartRF04EB 0400 0042 |
|-------------|------------------------------------------------------------------------------------------------|
| town pon    | Fast T                                                                                         |
| Com.        | Flash 🔽                                                                                        |
| 2m          | Read IEEE Vrite IEEE C Primary @ Secondary IEEE Ox FF FF FF FF FF FF FF FF FF FF FF FF FF      |
| Colline -   | 🔽 Retain IEEE address when reprogramming                                                       |
| C un        | View Info Page                                                                                 |
|             | Anti-                                                                                          |
| and a state | C Erase and progra Wwith                                                                       |
| A STATION   | • Erase, program and ve                                                                        |
|             | C Append and veri: Elock debug commands (incl. read access)                                    |
|             | C Verify against hes NB: Cannot "Append and verify" when set!                                  |
|             | C Read flash into hex                                                                          |
|             | Perform actions                                                                                |
|             |                                                                                                |

二つの試験ボートはプログラムをダウンロードして、上記の方法で物理アドレスを設定する。物理アドレスをプログラミング完了後、二つのボートをリセットして、試験現象を観察する。

#### 7.6 実験現象

先ず送信モジュールを通電する。LED2 は点灯し、LED1 点滅状態になる。受信モジュールに 通電する。送信モジュールのLED1 は点滅しない、シリアルポートはデータを送信しない、受信 モジュールのLED1 は点灯し、LED2 は点滅する。シリアルポートのデータの送信状態は図 7-11 をご参照ください。

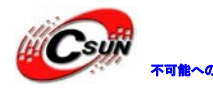

# ₩₩~0₩₩ 株式会社日昇テクノロジー

低価格、高品質が不可能? 日昇テクノロジーなら可能にする

| ▲車口调け架                   | COMPort Dobugor                                                                                                    |  |
|--------------------------|----------------------------------------------------------------------------------------------------|--|
| ▼ 中口 网 民 留               |                                                                                                    |  |
| 端口号 COM1 I               | ~                                                                                                    |  |
| 波特率 57600 💌              |                                                                                                    |  |
| 数据位 8 🗾                  |                                                                                                    |  |
|                          |                                                                                                    |  |
| 校验112 None ▼             |                                                                                                    |  |
|                          |                                                                                                    |  |
| 发送 0 清空                  | 01 01 02 03 04 05 01 01 02 03 04 05 01 01 02 03 04 05 01 01 02 03 04 05 01 01 02 03 04 05 01 01 02 03                               |  |
| 接收 504 计数                | 04 05 01 01 02 03 04 05 01 01 02 03 04 05 01 01 02 03 04 05 01 01 02 03 04 05 01 01 02 03 04 05 01 01                               |  |
| 线路状态                     | 02 03 04 05 01 01 02 03 04 05 01 01 02 03<br>04 05 01 01 02 03 04 05 01 01 02 03 04 05                                              |  |
| TRTS DSR                 | 01 01 02 03 04 05 01 01 02 03 04 05 01 01 02 03 04 05 01 01 02 03 04 05 01 01 02 03 04 05 01 01 02 03                               |  |
| BREAK FRING              | 04 05 01 01 02 03 04 05 01 01 02 03 04 05<br>01 01 02 03 04 05 01 01 02 03 04 05 01 01<br>01 01 02 03 04 05 01 01 02 03 04 05 01 01 |  |
| みてい おもの                  | 02 03 04 05 01 01 02 03 04 05                                                                                                    |  |
|                          |                                                                                                    |  |
| ×                        | 37-11                                                                                                    |  |
|                          |                                                                                                    |  |
|                          |                                                                                                    |  |
|                          |                                                                                                    |  |
|                          |                                                                                                    |  |
|                          |                                                                                                    |  |
|                          |                                                                                                    |  |
|                          |                                                                                                    |  |
|                          |                                                                                                    |  |
|                          |                                                                                                    |  |
|                          |                                                                                                    |  |
| $\langle \wedge \rangle$ |                                                                                                    |  |
|                          |                                                                                                    |  |

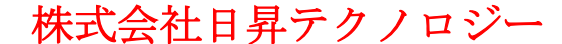

#### 8 ZigBee2007 プロトコルスタックでシリアル透過伝送の実現

#### 8.1 実験の目的

zstack-2007/pro プロトコルスタックの構造、シリアル透過伝送アプリケーションを把握 し、zstack-2007/pro プロトコルスタックを基にニーズに応じて修正して、相応なアプリケーシ ョンを実現する。

#### 8.2 実験の原理

プロトコルスタックの Serial App サンプルを基づき CC2530 モジュール上無線透過伝送を実現 する。

# 8.3 実験条件 CC2530 モジュール × 2 (1#、2#) エミュレータ × 2 (ダウンロード・デバッガ、給電)、 シリアルケーブル × 2、

#### 8.4 実験内容

シリアルポートで CC2530 モジュール 1 # にデータを送信する、本モジュールはワイヤレス でモジュール 2 # にデータを送信する、そしてモジュール 2 # はシリアルポートでデータを送 信する。無線通信の透過伝送を実現する。

#### 8.4.1 プロトコルスタック内容とディレクトリ紹介

プロトコルスタックを開き、プロジェクトファイルの左側 Workspace に全体プロトコルスタックのアーキテクチャが表示する。図 8-1 をご参照ください。

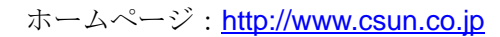

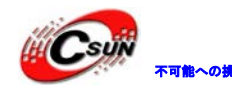

| EndDeviceEB                 |            |  |
|-----------------------------|------------|--|
| Files                       | <b>8</b> 2 |  |
| 🗆 🗊 SerialApp - EndDeviceEB | ~          |  |
| H 🔁 🔁 App                   |            |  |
| HAL                         |            |  |
| HE 🗀 MAC                    |            |  |
| HE D MT                     |            |  |
| HE DWK                      |            |  |
|                             |            |  |
|                             |            |  |
|                             |            |  |
| - 🕀 🛄 Services              |            |  |
|                             |            |  |
|                             |            |  |
|                             |            |  |
|                             |            |  |
| 🖵 🔁 Output                  |            |  |

図 8-1

- APP:アプリケーション層のディレクトリ、ユーザーがプロジェクトを作成するエリアです。 アプリケーション層の内容とプロジェクトの重要内容を含める。プロトコルスタックでは 0S のタスク機能により実現する場合が多い。
- HAL:ハードウェア層のディレクトリ、ハードウェアに関するコンフィグレーションとドライ バ及び操作関数を含める。
- MAC: MAC 層のディレクトリ、MAC 層のパラメータコンフィギュレーションファイル及び LIB ラ イブラリ関数インタフェースファイルを含める。
- MT:シリアルポートより各層を制御し、各層と直接通信する。
- NWK:ネットワーク層のディレクトリ、ネットワーク層のパラメータ·ファイルとネットワーク 層ライブラリの関数インタフェースのファイル、APS 層ライブラリの関数インターフェ ースを含める。
- OSAL: プロトコルスタックのオペレーティングシステム
- Profile:AF層のディレクトリ、AF層の関数処理ファイルを含める。
- Security: セキュリティ層のディレクトリ、セキュリティ層処理関数、例えば暗号化関数など。
- Services:アドレス処理関数ディレクトリ、アドレスモードの定義とアドレス処理関数を含める。
- Tools: プロジェクトコンフィギュレーション·ディレクトリ、スペース分割と ZStack 関連の 設定情報を含める。
- ZDO: ZDO ディレクトリ
- ZMac: MAC 層のディレクトリ、MAC 層パラメーター配置と MAC 層 LIB のライブラリ関数コール バックハンドラを含める。

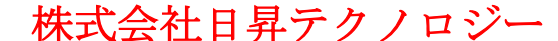

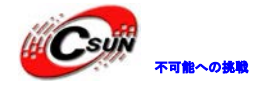

ZMain:メイン関数ディレクトリ、エントリ関数とハードウェア・コンフィギュレーションフ ァイルを含める。

Output:出力ファイルディレクトリ、EW8051 IDE 自動的に生成する。

#### 8.4.2 重要な関数の紹介

プロトコルスタックのアプリケーションにおいて、ユーザーが修正必要なのは APP 層の内容 と各自のハードウェアのニーズによって相応な HAL 層の内容のみです。APP 層では三つのファイ ルがあります。一つはシステムに関するファイル、ファイル名は OSAL を含め。一つはユーザー のアプリケーション関数ファイル。一つはヘッダファイル、この三つのファイルはユーザーの ニーズで編集する。

プロトコルスタックのメイン関数は ZMain.c にある。メイン関数で各層とシステムの初期化 し、最後に関数 osal\_start\_system()に入り、各タスクをサイクルにクエリー実行する。この関 数においてポインタ関数配列(tasksArr[idx])(idx, events)を呼び出し、異なる idx を基づ き相応な関数を実行する。本実験に処理するイベント関数は SerialApp\_ProcessEvent()です。

メイン関数において初期化関数 osal\_init\_system()を呼び出し、操作システムを初期化し、 この関数において osalInitTasks()関数は呼び出して、タスクを初期化し、この関数にアプリケ ーションタスクの初期化関数 SerialApp\_Init(taskID)を加える。

操作システムとアプリケーション関数の間に OSAL Serial App. c ファイルの二つ関数で接続される。下記はアプリケーション層の関数を紹介する。

1、 SerialApp\_Init(uint8 task\_id), この関数はシステムタスクが初期化する場合、呼び 出され、アプリケーション層の実行タスクとハードウェアパラメータ配置を初期化する。 task\_id はシステムが配分するタスク ID です。

2、 SerialApp\_ProcessEvent(uint8 task\_id, UINT16 events)、この関数はアプリケーションタスクイベントを処理する機能で、異なるタスク ID より相応な事件を処理する。

3 、 SerialApp\_HandleKeys(uint8 shift, uint8 keys), ボタン処理関数、異なるボタン より相応な処理をし、この関数は SerialApp\_ProcessEvent() で呼び出される。

4、 SerialApp\_ProcessMSGCmd(afIncomingMSGPacket\_t \*pkt), この関数は他のデバイス から受信したデータを処理し、データ処理コールバック関数であり、クラスタ ID 値に基づい て相応なアクションを実行する。

またシリアルトランシーバなどの関数について、詳しいことはプログラムをご参照ください。

#### 8.4.3 フローチャート

本実験のフローチャートは下記図 8-2 の通りであり:

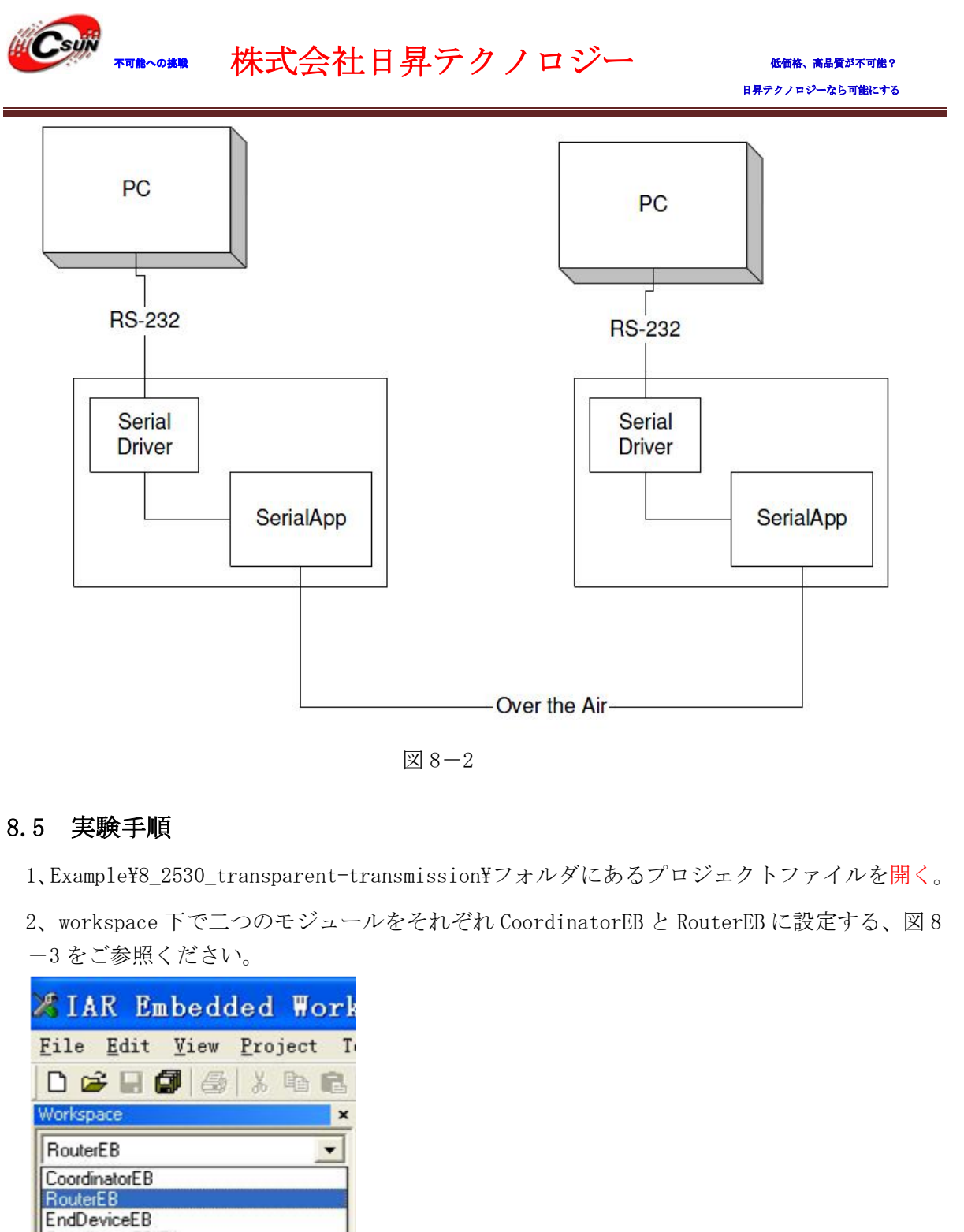

CoordinatorEB RoutenSB EndDeviceE8 CoordinatorE8-Pro EndDeviceE8-Pro EndDeviceE8-Pro Berial...

図 8-3

3、 をクリックしてプログラムをコンパイル、 をクリックしてリンク、最後に、
 をクリックし開発ボードへダウンロードする。

低価格、高品質が不可能? 日昇テクノロジーなら可能にする

4、二本の USB ケーブルでコーディネーター· デバイス、ターミナルデバイスをそれぞれ PC と 接続する。二つシリアルデバッグツールを開き、相応なシリアルポートを選択し、ボーレート を設定し、38400,パリティビットなし、8ビットデータ、1ストップビット。

5、モジュールの左上の二つのスイッチを設定し、USB パワーサプライ設定は"ON, USB"と設 定する。赤いディップスイッチは ON 状態に動かし、コーディネーターは先に通電する場合、 LED2 が点灯し、ネットワークが成功、他のノードの加入待ちと示す。ルーターノードが先に 通電する場合、指示灯が点灯しない、コーディネーターをオープン後、ルーターの LED2 も共 に点灯し、ネットワークに加入が成功すると示す。

6、Comtools で二つポートからデータを送信し、対応するポートは送信したデータを受信する。

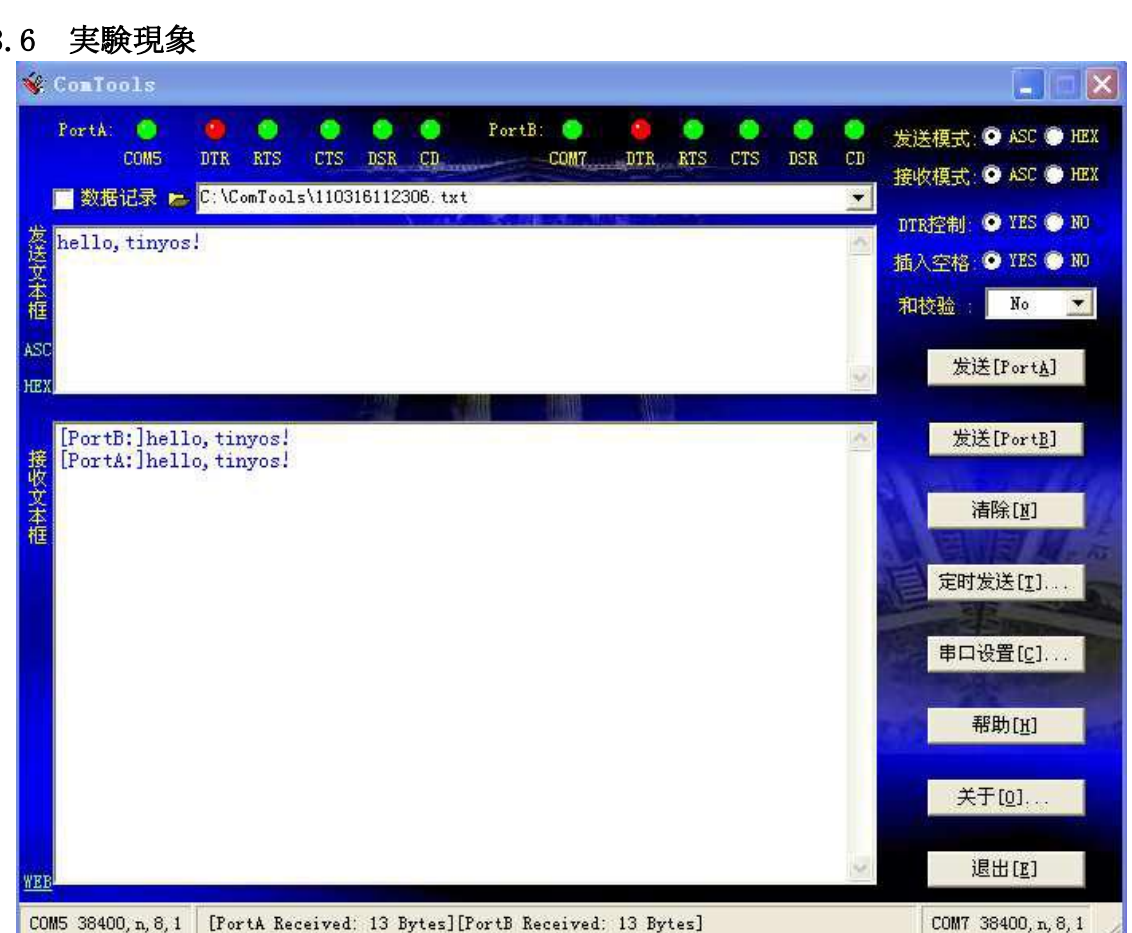

8.6 実験現象

可能への挑戦

以上。